# cisco.

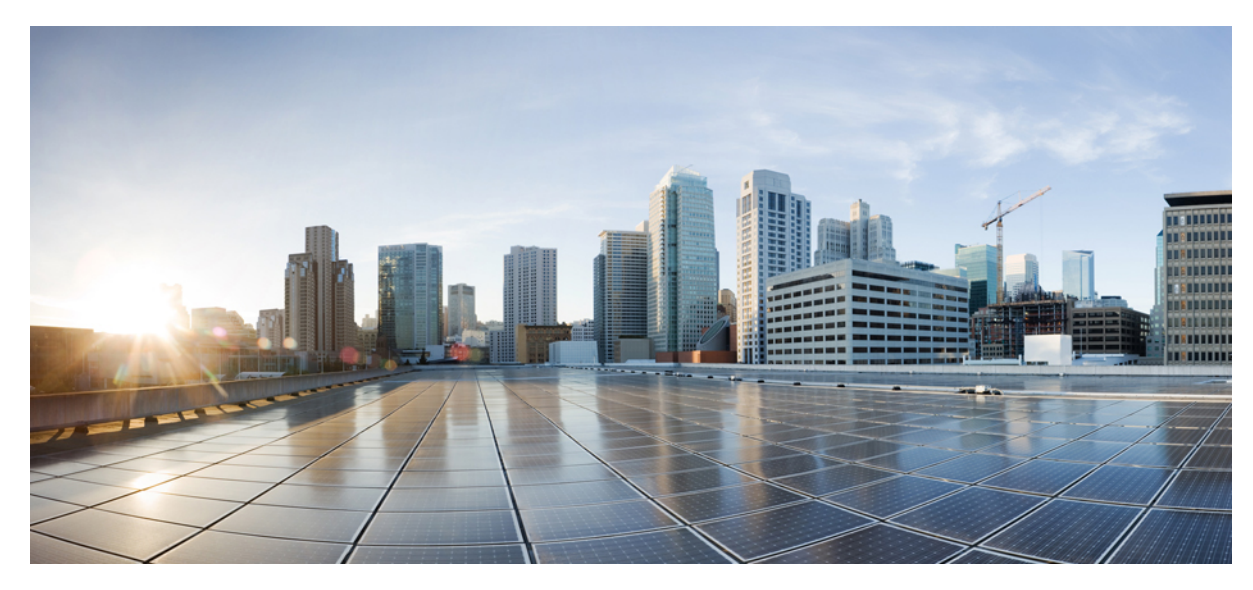

# Hyperlocation 導入ガイド

#### Hyperlocation 導入ガイド 2

Hyperlocation が機能する仕組み 3
Hyperlocation 機能の概要 4
Hyperlocation を導入するための既存サイトの準備 8
Hyperlocation 9
ファイアウォールとパケットフロー 31
NTP とクロック 32
位置精度テスト 35
問題のトラブルシューティング方法 38
BLE テスト プロセス 44
Bluetooth Low Energy ビーコン 44
Hyperlocation のトラブルシューティング プロセス 57
WLC/AP のトラブルシューティング プロセス 58
Hyperlocation の QA 62
参离資料 67
参照先 68

Revised: February 2, 2016,

# Hyperlocation 導入ガイド

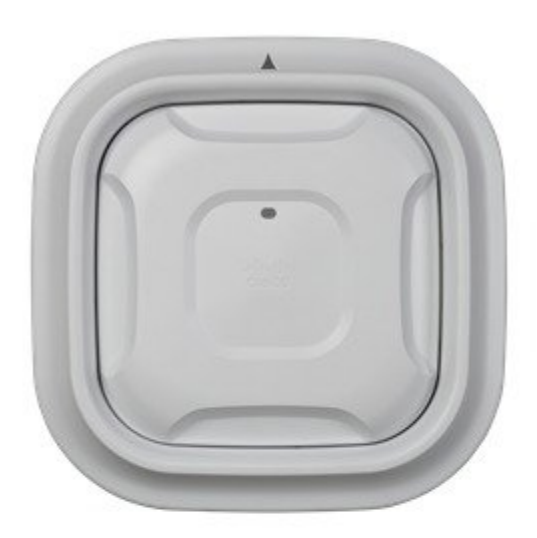

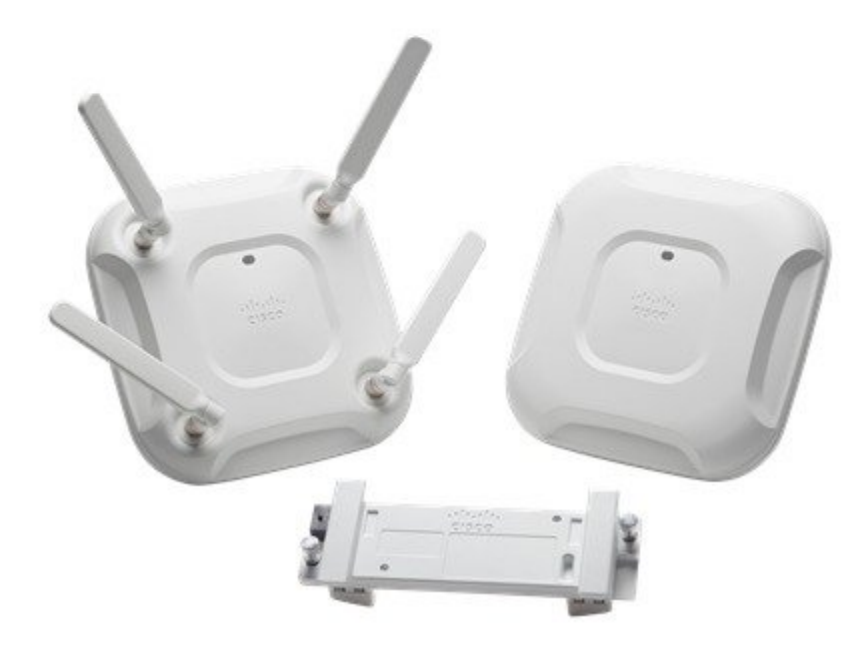

# Hyperlocation が機能する仕組み

Cisco Hyperlocation with Advanced Security は、業界をリードするインフラストラクチャと、最先端の位置ベースデータの収集および分析機能を組み合わせることによって実現されています。 Hyperlocation のコンポーネントは、次のとおりです。

シスコアクセスポイントに装着される Hyperlocation Module with Advanced Security および Hyperlocation アンテナア レイ: Cisco Hyperlocation ソリューションは、Hyperlocation Module と Hyperlocation アンテナの2つの製品で構成されて います。 Hyperlocation Module は、Aironet 3600 および 3700 アクセス ポイント背面のソケットに差し込みます。 この モジュールは、ワイヤレス、BLE、およびFastLocate テクノロジーのための Advanced Security を提供します。 Hyperlocation アンテナは、Hyperlocation Module に差し込まれて、3600 または 3700 アクセス ポイントの周囲を取り巻きます。 この アンテナの追加により、Hyperlocation ソリューションに到来角(AoA)機能が追加されます。

**Cisco Connected Mobile Experiences 内の Hyperlocation**: Hyperlocation ソリューションは Connected Mobile Experiences の位置精度を大きく改善します。まず FastLocate テクノロジーにより、リフレッシュレートが高まるため、CMX はより多くの位置データ ポイントを取得できるようになります。また到来角機能により、位置精度が1メートル近くにまで向上します。この精度の向上により、よりきめ細かい分析データを生成し、より関連性の高いコンテンツを顧客にプッシュすることが可能になります。

**CMX 向けの将来的な Bluetooth Low Energy (BLE) サポート**: Hyperlocation ソリューションを通じて BLE ビーコン を使用することで、CMX の精度や機能を強化できます。 Hyperlocation ソリューションは施設内に設置された BLE ビー コンを検出できます。 また Hyperlocation Module にはバッテリを必要としない BLE 無線が組み込まれています。

CMX 向けの新しい分析機能:新しい Connected Mobile 10.0 から、リアルタイム分析が可能になりました。これにより CMX は、施設内の状況に合わせてサービスや人員配置を調整するうえで役立つ、より実用的なデータを提供できます。

### Hyperlocation のための最小ソフトウェア要件

- Cisco Prime バージョン 3.0 以降: このソフトウェアの機能により、マップ上にアクセス ポイントを正しく配置 し、アンテナの向きを記述することが可能になります。 マップは CMX 10.2.x にエクスポートできます。
- Cisco CMX 10.2.1 以降: このソフトウェアは、Hyperlocation Module とアンテナから情報を受け取り、位置を計算 します。計算された位置情報は、クライアント位置を示すマップ、およびAPIを通じて提供されます。1台のAP につき、L-AD-LS-1AP-N – CMX Advanced License が必要です。
- Cisco Unified Controller 8.1 (MR3) 以降: このソフトウェアは、新しいハードウェアをサポートし、WSM から 提供される情報を CMX 10.2.1 サーバに到達させるためのトンネルを提供します。
- これらのコンポーネントに加えて、NTP サーバ(同一サブネット上で動作するアプリケーションまたはルータ)
   も必要です。これは、Hyperlocation 設定を通じて NTP サーバと同期するようにコントローラを構成する必要があるためです。また、スイッチおよびコントローラ上にゲートウェイを構成する必要もあります。

### Hyperlocation のための最小ハードウェア要件

・8.1 (MR3) 以降を実行する適切なシスコ コントローラ(2500、5508、5520 など)。

- AP-3600 または AP-3700。これらは Hyperlocation Module をサポートしている現行のシスコ アクセス ポイントです。
- AIR-RM3010L-x-K9 = Hyperlocation Module with Advanced Security.
- AIR-ANT-LOC-01 = Hyperlocation 円形アンテナ。
- ワイヤレスクライアント(タブレット、スマートフォンなど)。

図 1: Hyperlocation のモジュール コンポーネント

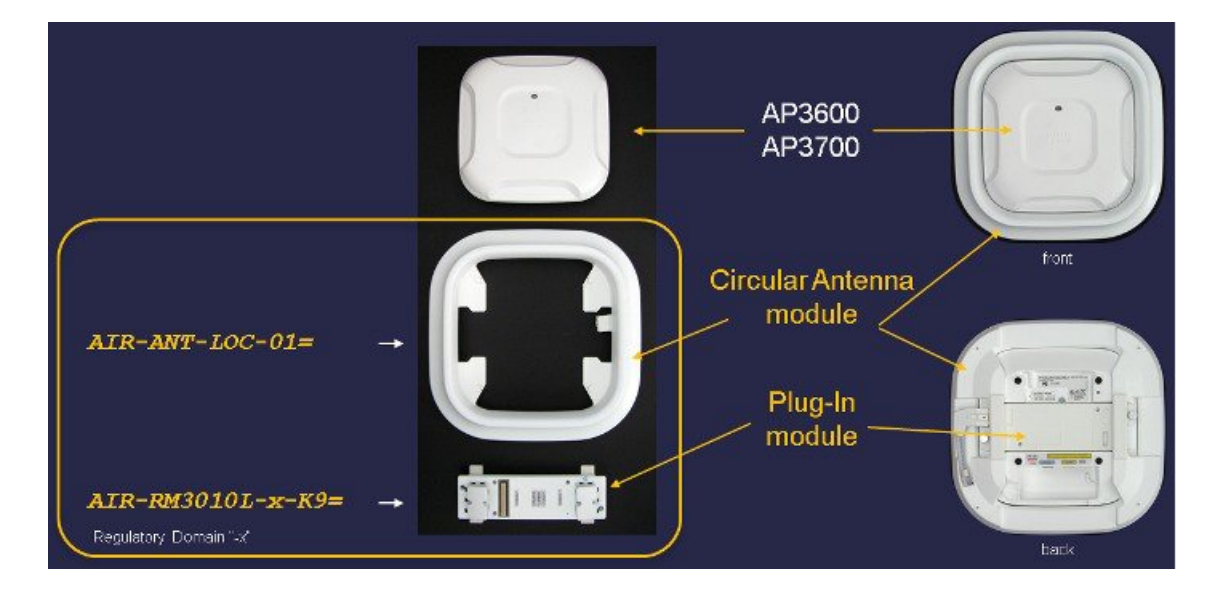

# Hyperlocation 機能の概要

### Hyperlocation の概要

Hyperlocation は、最新の Hyperlocation Module と Advanced Security の組み合わせであり、以前の WSSI/WSM: AIR-RM3000M モジュールに代わる製品です。以前のモジュールは、高度な Hyperlocation アンテナ システムに対応しておらず、した がって Hyperlocation をサポートできません。

- ・従来の WSM に類似した高度な WSM サポートを(スタンドアロンモジュールとして)、802.11 20、40、および 80 MHz で実現(非サービング無線)
- ・高度な WSM および位置(Hyperlocation アンテナとともに使用する場合)
- FastLocate のサポート (非サービング無線)
- 統合された Bluetooth Low Energy (BLE) ビーコン送信機能

到来角(AoA)を使用して位置を計算する Hyperlocation の方式は、ネットワーク上の関連付けられた(接続された) 802.11 OFDM クライアント(つまり 802.11a/g/n/ac クライアント)を追跡します。この方式は、RSSI(RF 信号強度) のみに基づく従来のリアルタイム位置情報システム(RTLS)よりもはるかに正確です。 最終的な位置計算では、より正確な位置アセスメントを行うために、シスコのAoA方式だけでなく、RSSIなどのその他の多くのファクタも考慮されます。

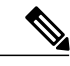

 (注) AoA Hyperlocation は(現時点では)「純粋な」802.11b クライアントを追跡しません。これは、 AoA は OFDM 出力(つまり 802.11a/g/n/ac 接続クライアント)に対して最も効果的なためであり、802.11b クライアントの追跡には従来の RSSI データが使用されます。

 ハードウェアはこれらのデバイスの高精度な追跡に対応していますが、現時点ではソフトウェ ア側が未対応です(将来のリリースでの対応を予定)。

Hyperlocationは位置計算機能を大きく改善します。図2は位置精度がどの程度向上するかを示したもので、下側にある 曲線が標準的な RSSI 方式を使用した位置計算に基づく累積誤差分布関数(CDF)で、上側にある曲線が Hyperlocation テクノロジーを使用して計算された位置の CDF 関数です。2つの曲線の開きが、Hyperlocation テクノロジーによる精 度の向上を示しています。

#### 図 2: Hyperlocation による位置精度の向上

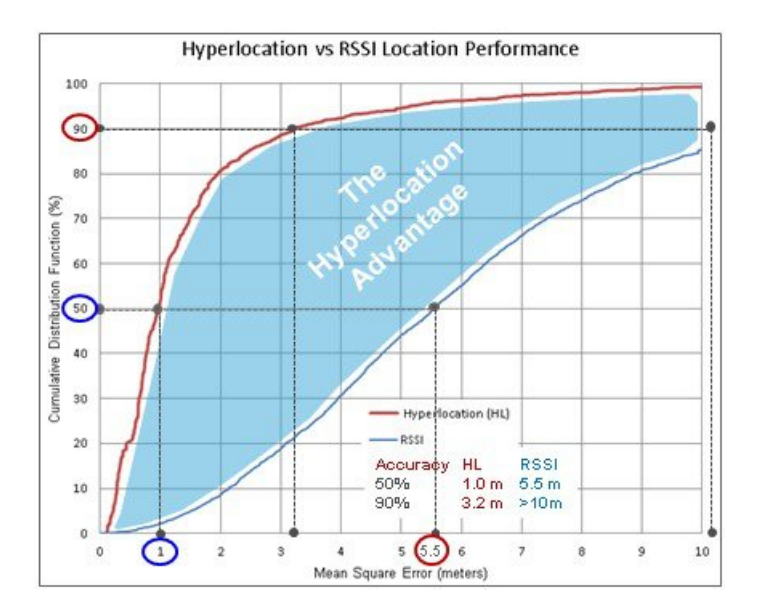

# Hyperlocation アクセス ポイント コンポーネントのハードウェア SKU

Hyperlocation に必要なハードウェア SKU は以下のとおりです。

- Hyperlocation Module with Advanced Security : Cisco P/N AIR-RM3010L-x-K9
- Hyperlocation アンテナ アレイ: Cisco P/N AIR-ANT-LOC-01=

図1にこれらのハードウェアを示しています。

# Hyperlocation - アンテナ システムの概要

Hyperlocation 円形アンテナアレイは、アクセスポイントの周囲を360度カバーするように設計された32素子アンテナです。 この製品は、Hyperlocation Module with Advanced Security と一体化されて正確なRF 到来角(AoA)情報を提供 するように設計されており、よりきめ細かい方式による位置計算に必要なデータを、組み込みのソフトウェアに提供します。

アンテナアレイおよび Hyperlocation Module with Advanced Security は、モジュール オプションを使用して Cisco 3600 お よび 3700 シリーズ アクセス ポイントと統合されて、モジュール アンテナ(中央部)および Hyperlocation 円形アンテ ナアレイ(外側)の両方を提供します。次に示す図は、AP-3700 への装着例です。

この図は製品からカバーを取り外した状態を示しており(中央部分がモジュール)、アンテナアレイがAPを取囲んでいることがわかります。 (APを取り囲んでいる) すべてのアンテナにより、正確な位置が決定されます。

#### 図 3: Advance Security 搭載 WSM および Hyperlocation 円形アンテナ (アンテナ システムの内部構造)

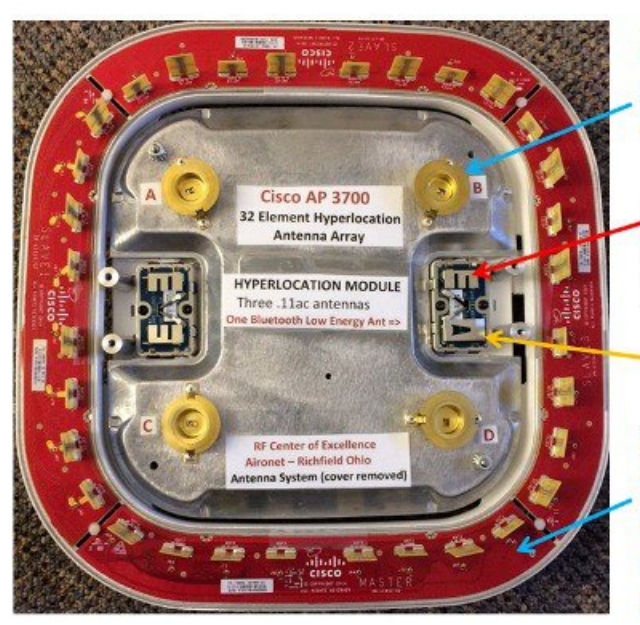

Four dual band 2.4/5GHz integrated antennas A B C & D used for servicing clients

Module adds an additional three dual band antennas for off channel (CleanAir & RF Monitoring)

BLE (Bluetooth Low Energy)

When the Hyperlocation Antenna Array is present then an additional 32 antennas are used for precise location accuracy of connected clients

### Hyperlocation Module with Advanced Security の概要

Hyperlocation Module with Advanced Security の主な機能と注意点は、次のとおりです。

- 各AP専用のオーバーレイをモニタモードで展開することなく、全スペクトラムのモニタリングを実行できます。
   そのため余分なケーブル配線や追加のインフラストラクチャコストの必要がなく、モジュールにはアクセスポイントから電力が供給されます。
- AP3600 および AP3700 シリーズの AP 用のフィールドアップグレード可能な 第3の無線モジュールアドオンとして、2.4 GHz および 5 GHz の無線帯域を単一モジュールでサポートします。

- 設定作業は不要で、モジュールは両帯域上ですべてのチャネルを自動的にスキャンします。モジュール内には、 個別の統合型アンテナとして3つのTxアンテナと3つのRxアンテナ、およびBluetoothビーコン機能のための追 加のアンテナと無線が存在します。
- •3600 および 3700 シリーズのアクセス ポイントを、次のように強化します。

内蔵された統合型の無線とアンテナ(4x4:3)により、2.4 GHz と 5 GHz の両帯域でクライアントにサービスを提供できます。

2.4 GHz と 5 GHz の両帯域で、すべてのチャネルにわたり、wIDS/wIPS セキュリティスキャンを実行できます。

2.4 GHz と 5 GHz の両帯域で、すべてのチャネルにわたり、CleanAir スペクトル分析を実行できます。

CleanAirモニタリングおよびwIDS/wIPSセキュリティ機能を、モニタモジュールにオフロードできます(CleanAir、wIDS/wIPS、コンテキスト認識型の位置検出、不正検出、RRMなど)。

2.4 GHz と 5 GHz の両帯域で、すべてのチャネルにわたり、全スペクトラムを常時分析できます。

• Hyperlocation Module with Advanced Security は単体で、または Hyperlocation アンテナ アレイと組み合わせて購入できます。

お客様は WSM または WSM + Hyperlocation により、既存の 3600 および 3700 AP をフィールド アップグレードできます。

・設定作業は必要なく、フィールドアップグレードは次のように簡単に完了します。

Wireless Security Module または WSM + Hyperlocation をアクセス ポイントの底部に取り付けます(図1参照)。AP の電源を入れると、すべてのモニタリング機能およびセキュリティ機能がモニタ モジュールに自動的にオフロードされます。

### Hyperlocation Module の設置

3600 または 3700 シリーズ AP の電源を切ります。

Hyperlocation Module with Advanced Security をアクセス ポイントの底部に取り付けます(図1参照)。APの電源を入れると、すべてのモニタリング機能およびセキュリティ機能がモニタ モジュールに自動的にオフロードされます。

図 4: 新しい Hyperlocation Module とソフトウェアの整合性

# Software Alignment

| Cisco Unified Wireless Network Software release with AireOS wireless controlle                                                                                                    | IS:          |
|----------------------------------------------------------------------------------------------------|--------------|
| Location                                                                                                    |              |
| <ul> <li>WLC 8.1MR3, CMX 10.2.1, PI 3.0</li> <li>Hyperlocation, BLE, and CleanAir Spectrum Intelligence</li> </ul>                                                                             | (10/26/2015) |
| WIPS                                                                                                    |              |
| <ul> <li>WLC 8.1MR3, MSE 8.0MR2, PI 2.2</li> <li>CleanAir Spectrum Intelligence, Rogue Detection, and WIPS</li> <li>20-MHz channel support</li> </ul>                                          | (today)      |
| <ul> <li>WLC 8.2, MSE 8.0MR3, PI 3.0TP2</li> <li>CleanAir Spectrum Intelligence, Rogue Detection, and WIPS</li> <li>20-, 40-, and 80-MHz channel support</li> </ul>                            | (future)     |
| Location & WIPS                                                                                                    |              |
| <ul> <li>WLC 8.2, CMX 10.2.1, PI3.0, wIPS 10.2</li> <li>Hyperlocation, BLE, CleanAir Spectrum Intelligence, Rogue Detection, and WIPS</li> <li>20-, 40-, and 80-MHz channel support</li> </ul> | (future)     |
| * General guidance. For event software release and feature content, check release notes                                                                                                    |              |

# Hyperlocation を導入するための既存サイトの準備

この初期リリースの Hyperlocation の導入にあたり、インストール担当者または運用担当者は、Cisco Prime、CMX、および従来の信号強度(RSSI)を使用したリアルタイム位置情報システム(RTLS)の運用について、事前に習得するようにしてください。こうした学習を Hyperlocation ハードウェアの導入前に完了しておくか、または最初は無効化した状態で Hyperlocation ハードウェアをインストールすることをお勧めします。

このように、まずはRSSIベースの方式で位置アセスメントを行ったうえでHyperlocationを導入することで、Hyperlocation の効果を明瞭に実感できます。また RSSI または類似の位置ベースラインが存在する方が、位置や精度に関する問題の デバッグや特定が容易になります。

環境の準備にあたり、ここでは設置済みのアクセスポイントに、後から Hyperlocation コンポーネントを追加するもの と想定します。アクセスポイントが現在天井レールに取り付けられている場合は、4 つの 90 度位置のいずれかで設置 されているはずです。理想的にはAPの設置方法を統一することが推奨されます。こうすることで、「矢印」で示され る AP の「アジマス」方向、X-Y、および天井の高さ情報の確認が容易になり、混乱やユーザ入力エラーを最小限に抑制できます。

#### 図 5: AP の配置と整合について

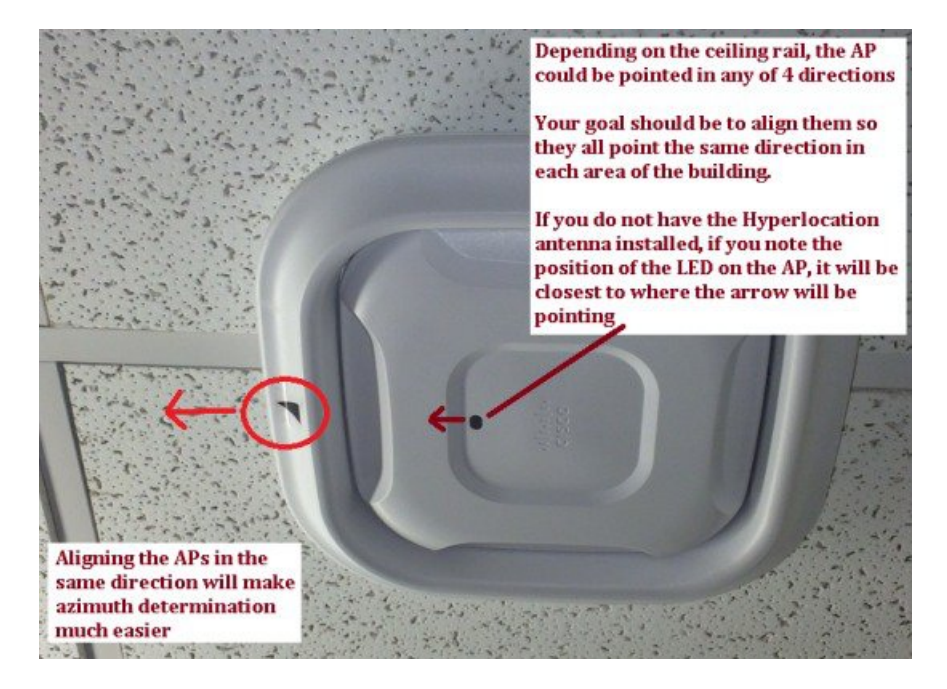

# **Hyperlocation**

### スタートアップガイド - AP の配置と導入手順

- 1 このリリースにおける制約として、WLC と CMX 10.2.x を1:1 で対応付ける必要があります。 AoA に影響を及ぼ す恐れがあるため、テスト中に同一の WLC に、他の CMX システムまたは MSE システムを割り当てないよう注意 してください。 各コントローラは、AoA を実行する単一の CMX 10.2.x システムとしか対話できません。2 台目の 非 Hyperlocation CMX 10.x システムを追加することは可能ですが、このシステム上では Hyperlocation 機能を決して 有効にしないでください。
- 2 Hyperlocation アクセスポイントを導入します。間隔は約9.1~21.3 m (30~70 フィート)の範囲に保つようにして ください。可能であれば、約15.2 m (50 フィート)の間隔が推奨されます(実際の距離を書きとめておいてくだ さい)。壁や障害物が多い場合には、間隔を狭めます。AoA 位置の計算には、約15.2~18.3 m (50~60 フィー ト)以下の間隔が最適です。APの位置がクライアントから遠すぎると、Hyperlocation がクライアントを検出でき ない可能性が高まります。
- **3** 設置には、モジュールに付属する AIR-AP-BRACKET-2を必ず使用します。Bracket-1 および Bracket-3 (タイル内設 置用ブラケット)は、HYPERLOCATION アレイの設置には適しません。
- 4 一般的な経験則として、デバイスを見通せる場所に約21.3m(70フィート)以下の間隔で、3~4台のアクセスポイントを設置します。距離の計測にメートルを使用する場合は、すべての数値をフィートに換算する必要がありま

す。これは、CMX 10.2.x ソフトウェアではクライアントのX,Y 位置の表示がフィートでのみサポートされているためです。

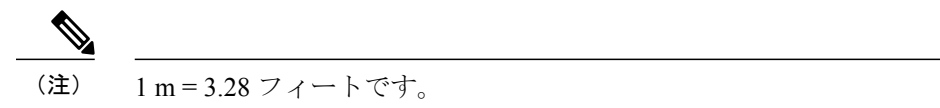

サイト調査および導入の基本的なガイドラインは、次のとおりです。

- ・データ、音声、ビデオ、位置について、-65 dBm RSSI が安定的に維持されるようにします。
- ・ローミングと位置計算を最適化するために、10~20%のセルオーバーラップを設定します。
- 一般的な経験則として、約762平方メートル(2,500平方フィート)あたり1台のアクセスポイントを設置することで、最適なパフォーマンスが得られます。
- ・高密度アプリケーション向けには、中間に追加の AP を設置します。

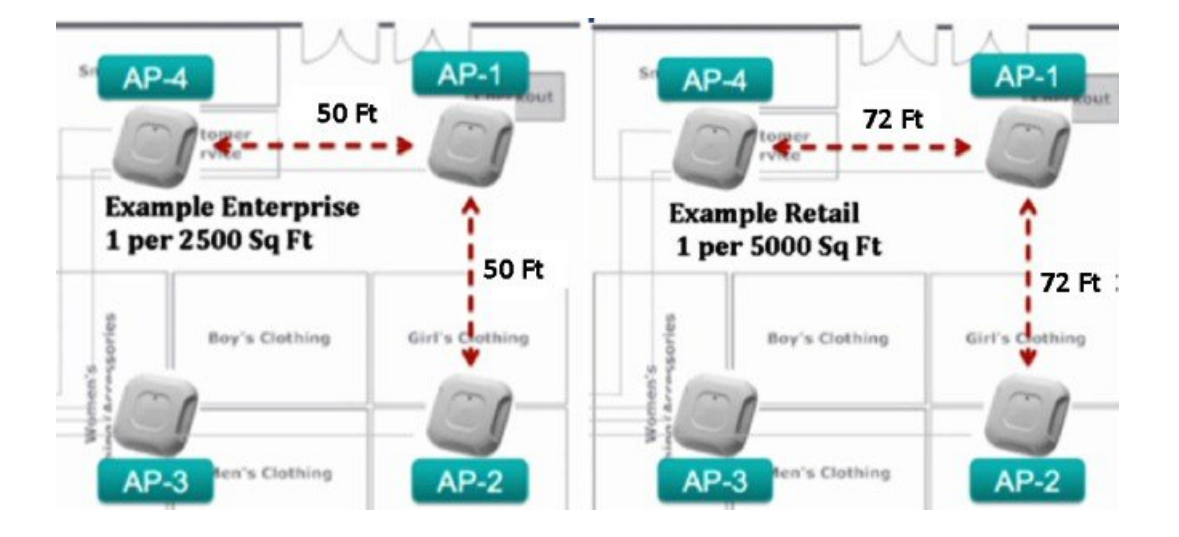

#### 図 6:設置時の注意点 - AP アンテナを金属製の障害物の近くに配置しない

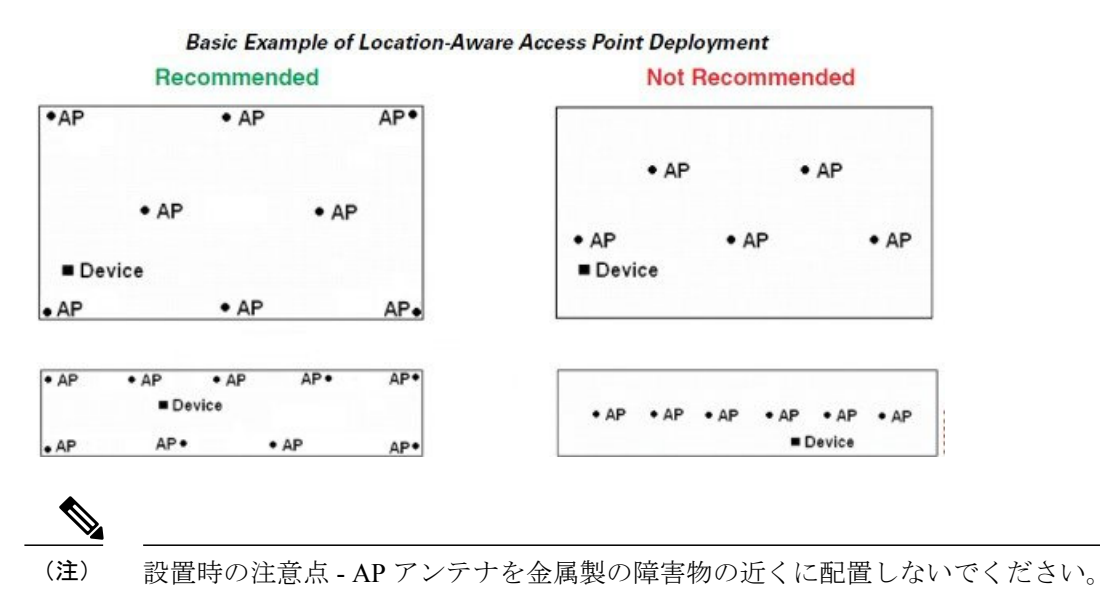

図 7: AIR-BRACKET-3 は Hyperlocation アンテナ AIR-ANT-LOC-01=には適さない

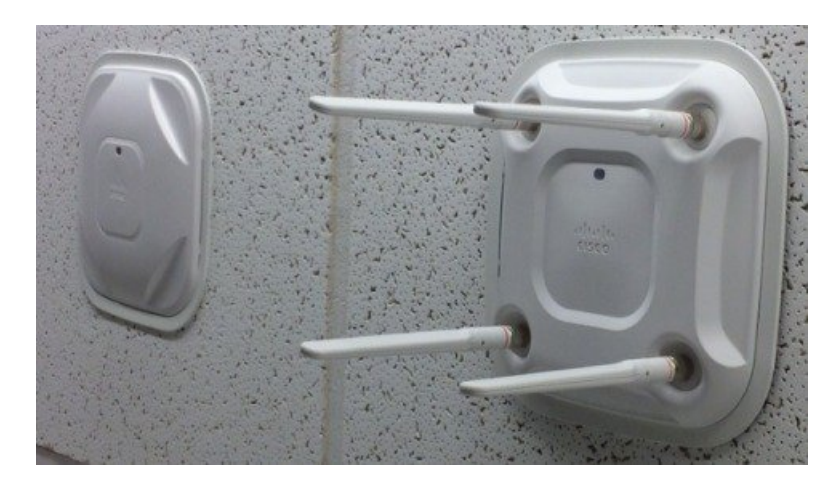

AIR-BRACKET-3 は Hyperlocation アンテナ AIR-ANT-LOC-01= には使用できません。これは Hyperlocation アンテナ アレイの機構、および正確なアジマス位置が必要とされることが原因です。

**(注)** 

Hyperlocation Module をセキュリティおよび FastLocate 目的でのみ使用する場合は、このブラケットを使用しても構いません。

#### 図8: 天井タイルよりも上部の空間に Hyperlocation AP を取り付けないこと

### Avoid above the tile installations with Hyperlocation

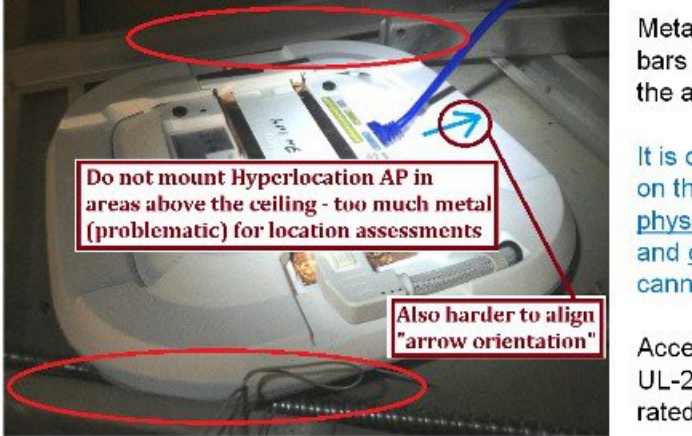

Metal ceiling rails and bars are too close to the antenna array

It is difficult to align on the PI Map both <u>physical placement</u> and <u>orientation</u> if you cannot see the AP

Access Point is UL-2043 Plenum rated <u>the array is not</u>.

# Hyperlocation を使用する場合の AP 配置の重要性

Hyperlocation を使用する場合は、APの正確な位置を記録しておき、Cisco Prime Infrastructure (PI) に正しく入力する ことが大切です。 この位置は数インチ レベルの正確性を求められます。 複数の AP の位置が誤っていると位置エラー 問題が拡大するため、Prime 上のマップでは APの X-Y 値および高さが 1 インチ レベルで正確であるように注意してく ださい。 また Prime 内に設定するアンテナの向きも、5 度未満の精度を求められます。 各 AP について、この4つの属性値を記録しておき、PI に入力する前に、値が正しいことをダブル チェックしてください。

図 9: Prime 上の AP マップ配置について

# Understanding AP Map Placements in Prime

Install the APs on the ceiling grid, if possible try to align Hyperlocation arrow on AP so they all are pointing in the same orientation

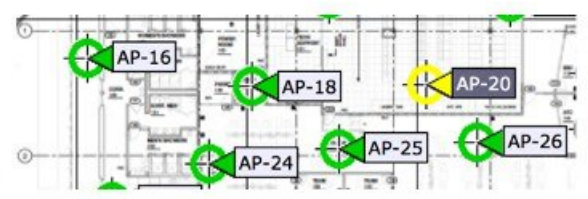

In this release it is recommended that all APs be Hyperlocation capable.

Note: try to stagger them rather than placing them all in a straight line Typical spacing 1 per 2500 square feet (AP to AP  $\approx$  50 ft)

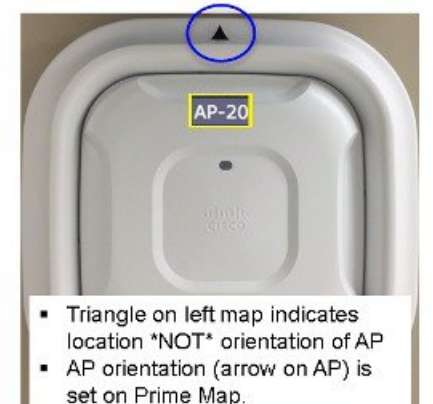

それでは、Primeマップ上で AP 位置を設定していきましょう。

#### 図 10: Prime マップ上への AP の配置

# Placing the Hyperlocation AP correctly on Prime Map

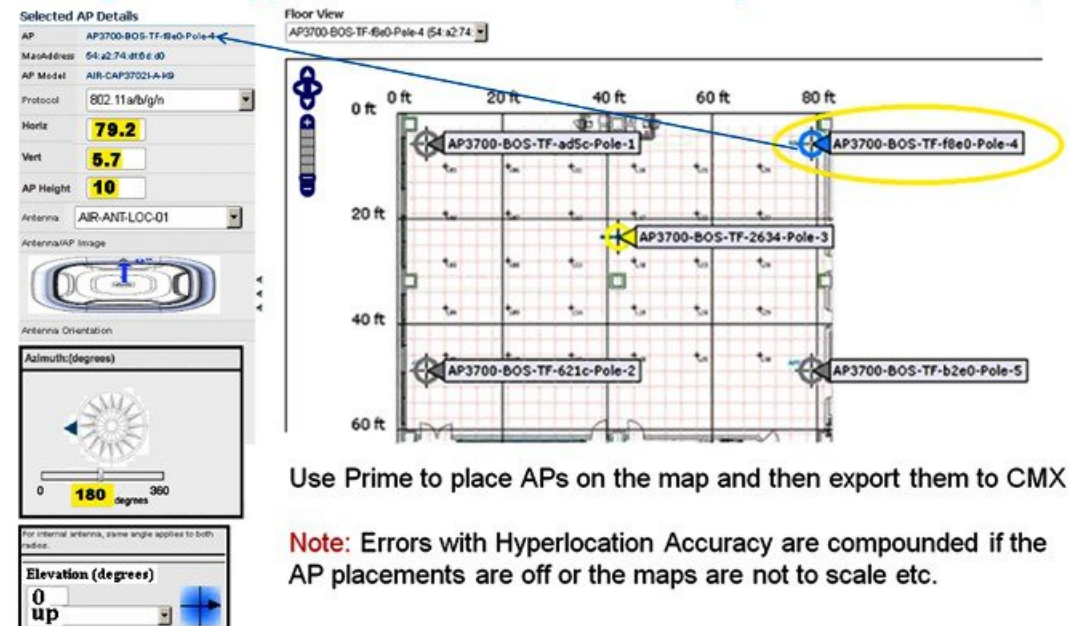

Prime のデフォルト設定はアジマス(right=0、left=180)で、この場合 AP は左向き矢印で示されます。 建物のマップが「真四角」でない場合、アジマスはより複雑になります。そのため、すべてのアクセス ポイントの方 向を揃えて設置することが強く推奨されます。

#### 図 11: Prime マップ上への AP の配置

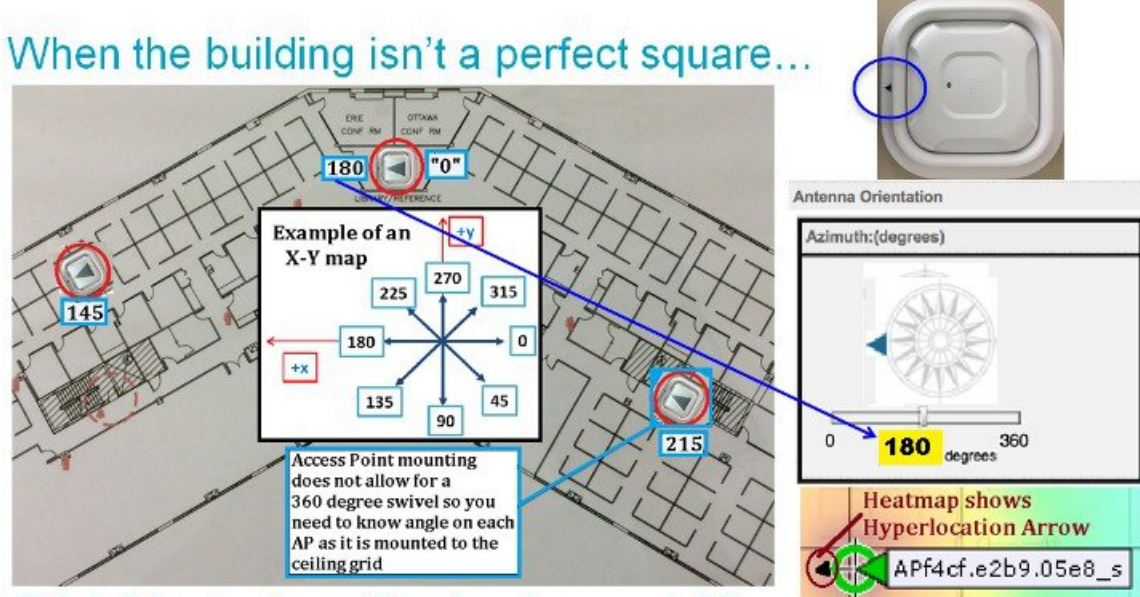

This building has three different angles so each AP has its own azimuth on the map 145, 180 and 215

Primeのデフォルト設定はアジマス(right=0、left=180)で、図の最上部にあるAPは左側を向いているため、[Azimuth] に「180」と入力されています。

X-Yマップの向きを変えることも、もちろん可能です。ここに示す建物(の一部分)は「四角形」であり、建物の左側 セクションと右側セクションの角度を指定する必要があります。

天井グリッドレールはアジマスの「真の角度」として最も信頼性が高いため、可能であれば個々の「APグループ」について、左側の数値がすべて同じになるように設定し、その角度(アジマス)をいったん決定した後は、同じ領域内の他の AP についてもその値を維持することが推奨されます。 このように各アクセス ポイントのプロパティやアジマスを統一することで、ユーザ エラーを最小限に抑制できます。

また、アクセスポイントの内部アンテナ(クライアントにサービスを提供するアンテナ)の方位角を、Hyperlocation アンテナの角度と揃えることも必要です。 以下に示す図は、アジマス角度を統一することの重要性を示しています。

#### 図12:内部アンテナの方向の設定

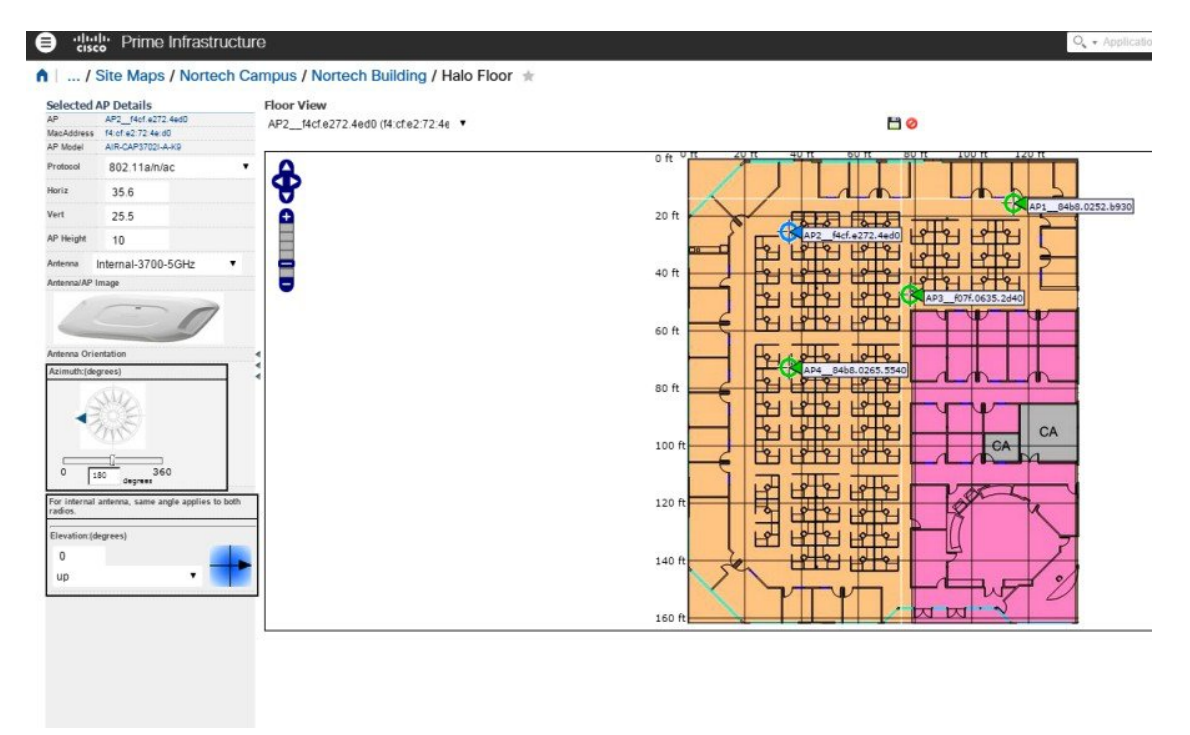

図 13: Hyperlocation アンテナの方向の設定

| Refer AP Details         Floor View           AP2_tick#2724e00         AP2_ticfe2722.4e00 (4/:cfe2:7224€ ▼           Addess field#2724e00         AP2_ticfe2722.4e00 (4/:cfe2:7224€ ▼ | <b>H</b> Ø |
|----------------------------------------------------------------------------------------------------|------------|
| tocoil 802.11a/n/ac •                                                                                                    |            |
| * 330 V                                                                                                    |            |
| enna Other V<br>n 0.0 dei                                                                                                    |            |
| erea Orientation<br>multi(degrees)                                                                                                    |            |
|                                                                                                    |            |
| 0 180 degrees<br>Internal anterna, same angle applies to both                                                                                                    |            |
| ration(degrees)                                                                                                    |            |
| P                                                                                                    |            |
|                                                                                                    |            |

この4つのデータを正しく設定するためのヒントを、次に示します。

- ・レーザー計測を使用することで、APの高さを記録するとともに、アクセスポイントと固定位置間の距離をチェックします。
- AP の高さと方向の記録が正しいことを確認するために、アクセスポイントを撮影します。

• Prime に入力する前にデータをチャートにまとめます。

(注) 位置精度の重要性を軽視してはなりません。インポートしたマップが不正確 なケースもしばしば見受けられます。マップ上のランドマーク位置が正しく ない可能性もあるため、ランドマークに基づく AP の配置には注意が必要で す。また Prime 上で確認したマップを、その後 MSE 上で確認する際は、マッ プの向きに注意してください。これは、マップのインポート時とエクスポー ト時で、方向が異なる可能性があるためです。

便利なテクニックとして、フロアローラーを使用してアクセスポイント間の距離を計測することをお勧めします。 この方法は、マップ上の AP 位置の修正に役立ちます。 手順としては、1 つの AP の位置を固定したうえで、他のアクセスポイントまでの距離を計測します。

これらのアクセスポイントはXおよびY方向の両方で測定でき、この補正値をPrime上で検証できます。 このプロセスは手動で行う必要がありますが、このモジュールで実現可能な +/-1 メートル レベルの位置精度を実現するうえで非常に効果的です。

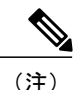

場合によっては「下げ振り」を使用することで、フロア上にアクセスポイント位置のマーク を付けるのが容易になります。この方法を使用すると、正確な現在位置に基づき、フロアロー ラーで位置を計測できます。

### Hyperlocation のスタートアップ ガイド

Hyperlocation の使用にあたっては、次の手順を実行します。

#### 手順

- **ステップ1** WLC ソフトウェアをインストールします。
- **ステップ2** MSE ソフトウェアをインストールします。
- **ステップ3** PI ソフトウェアをインストールします。
- **ステップ4** すべてのシステムが相互に通信していることを確認します。
  - a) WLC が PI に追加され、AP が PI 上に表示されていなければなりません。
  - b) MSEが PIと通信するように設定され、基本マップが PI から MSE へと同期している必要があります。
- ステップ5 APを設置します。
- ステップ6 Prime 内のマップ上に AP を配置します。
- ステップ7 Prime 内で AP アンテナの方向を設定します。
- ステップ8 PIから MSE へと再同期することにより、MSE 内のマップを更新します。
- **ステップ9** Hyperlocation Module を無効にします。この操作はコントローラソフトウェアを使用し、無線の「スロット2」上で行われます。
- ステップ10 RSSIのみを使用して基本位置をテストします(標準位置テスト)。
- ステップ11 WLC 上で Hyperlocation Module を有効にします。
- ステップ12 CMX 10.2.x 上で Hyperlocation を有効にします。
- **ステップ13** 最低2台のデバイスを使用して20のポイントでHyperlocationの位置精度テストを行い、結果を追跡します。
- **ステップ14** Hyperlocation Module を有効にし、位置計算のために Hyperlocation モードに切り替えます。 このテスト では、すべての項目で標準のデフォルト値を使用する必要があります。
- **ステップ15** 最低2台のデバイスを使用して20のポイントでHyperlocationの位置精度テストを行い、結果を追跡します。
- ステップ16 WLC 上で BLE ビーコンを有効にします。
- ステップ17 最低2台のデバイスを使用して最低4つの位置でBLEをテストします。
- ステップ18 結果を書きとめ、追跡します。

### CMX 10.2 のインストール手順

位置精度テストを継続する前に、CMX 10.2 が正しくインストールされていることを確認する必要があります。 必要な手順を概説した CMX 10.2 インストール/構成ガイドは、CCO から入手できます。

• VMware 5.5 を使用してインストール OVA を展開します(これ以前の VMware バージョンはサポートされていません)。

VMware 5.0 しか使用できない場合は、CCO から CMX 10.1 システムをインストールしたうえで、CMX 10.2.x に アップグレードしてください。

・インストールガイドの指示に従います。

使用するインストールファイルの名前は、Cisco\_CMX-10.2.0-150.ovaのような形になります(実際の名前はバージョンにより異なります)。

システムが大規模な CMX 10.2.1 展開の要件を満たしていることを確認します。 具体的には 16vCPU、32Gig RAM、 および 500 Gig 以上の HD 容量が必要です。

- ・インストールした CMX を、バージョン 1108 に即座にアップグレードします。
- アップグレード手順は、インストールガイドに記載されています。GUIベースのアップグレードを使用してください。

関連クライアントだけを追跡するようにCMX 10.2.1 を設定します。次の図に示すとおり、[Exclude Probing Clients] チェックボックスをオンにしてください。

| DEFAULT CLUSTER                                  | R > SETTINGS                                                  |                                                     |  |        |
|--------------------------------------------------|---------------------------------------------------------------|-----------------------------------------------------|--|--------|
| General<br>Node Details<br>Tracking<br>Filtering | Filtering Para<br>Duty Cycle Cutoff<br>RSSI Cutoff            | 0<br>-80                                            |  |        |
| Location Setup<br>Mail Server                    | Exclude probing c     Enable Locally Ad     Enable Location N | lients<br>ministered MAC Filtering<br>IAC Filtering |  |        |
|                                                  |                                                               |                                                     |  | Cancel |

#### PI 3.0 のインストール

最新の Prime Infrastructure (3.0以降)をインストールします。

PI-APL-3.0.0.0.65-1-K9.iso またはそれ以降の ISO が必要です(ファイル名はバージョンにより異なります)。

PIインスタンスのサイズは、ソリューションに影響を及ぼしません。基本位置の検証が完了するまで、他のMSEをこの PI インスタンスに関連付けないでください。

### AP の起動とコントローラへの参加の手順

#### 手順

- ステップ1 APがコントローラに参加しているかどうかを確認し、参加していない場合には、コントローラ上の日付と時刻が正確か、コントローラとスイッチ上で同じゲートウェイが定義されてそれぞれ到達可能か、スイッチが PoE+(802.3at)電力を供給可能か、またはローカル電源か AIR-PWR-INJ4 PoE ミッドスパンインジェクタが使用されているかを検証します。
- **ステップ2** さらにまだ実行していない場合には、スイッチ上のゲートウェイを適切に設定して、APの接続先となる すべてのポートから当該ゲートウェイに到達できることを確認します。
- ステップ3 AP がコントローラに参加したら、次のような画面が表示されます。

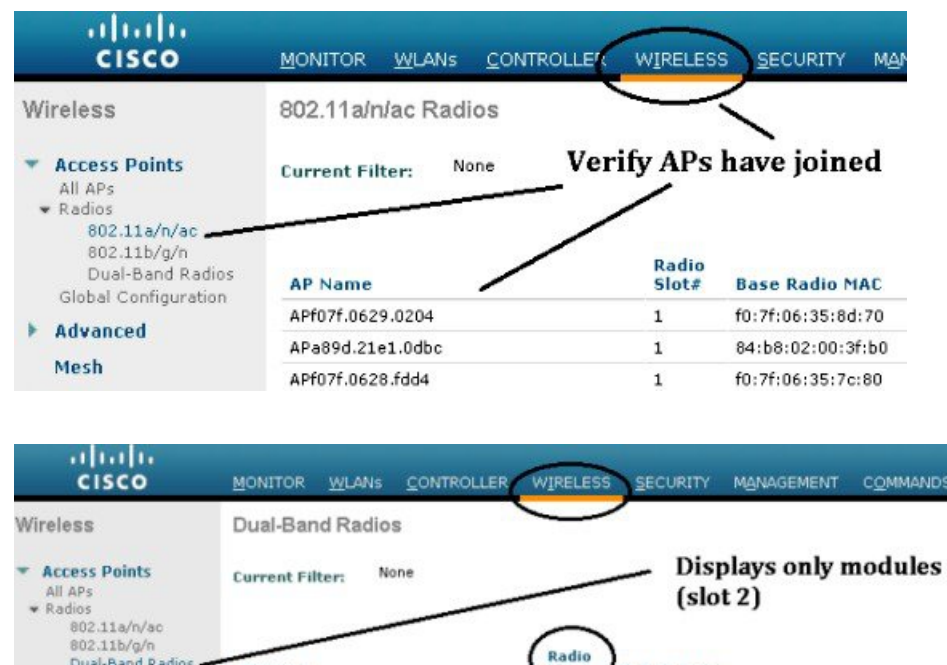

- Dual-Band Radios
   AP Name
   Radios

   Global Configuration
   AP607f.0629.0204
   2
   AIR-RM3010L-UXK9

   Advanced
   AP889d.21e1.0dbc
   2
   AIR-RM3010L-UXK9

   Mesh
   AP607f.0628.fdd4
   2
   AIR-RM3010L-UXK9
- (注) まずは Hyperlocation デバイスなしに位置テストを行うために、ここで Hyperlocation Module を 無効にします。

| ululu<br>cisco                       | <u>m</u> onitor <u>w</u>           | LANs <u>C</u> ONTROL        |                |                     | M <u>a</u> na              |
|--------------------------------------|------------------------------------|-----------------------------|----------------|---------------------|----------------------------|
| Wireless                             | 802.11a/b/g/i                      | n Cisco APs >               | Configure > Co | nfigure             |                            |
| Access Points     All APs     Radios | the goal is to g<br>then enable Hy | get baseline<br>perlocation | n once Cisco   | hout Hyp<br>provide | erlocation<br>es beta code |
| 802.11a/n/ac                         | General                            | Change                      | e to "disable  | " then              |                            |
| 802.11b/g/n<br>Dual-Band Radio       | AP Name                            | apply -                     | > APf07f.0629  | .0204               |                            |
| Global Configuration                 | n Admin Sta                        | atus                        | Disable V      | )                   |                            |
| Advanced                             | Operation                          | al Status                   | UP             |                     |                            |
| Mesh                                 | Slot #                             |                             | 2              |                     |                            |

これで、この AP は Hyperlocation Module with Advanced Security が無効な状態で、コントローラに接続されて実行されている状態になります。

### Prime 内のマップに AP を配置

ロケーションベースのサービスの基本的概要(参考情報)については、次の URL http://www.cisco.com/c/en/us/td/docs/solutions/Enterprise/Mobility/WiFiLBS-DG.pdf を参照してください。

これは、RSSI (信号強度) に基づく古い設計ガイドですが、この導入ガイドとともに使用するうえで有益なベストプラクティス情報が記載されています。

この時点で Prime 3.x を使用してマップ上に AP を配置し(この作業をまだ行っていない場合)、Hyperlocation Module の向きを記入します。 繰り返しになりますが、Prime に入力する位置情報は正確でなければなりません。

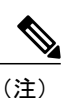

•マップ上で AP の向きを設定するため、PI 3.0 以上を必ず使用してください。

• CMX 10.2.x のマップ上でも AP の位置を記入できます(AP 上の矢印(「0 度」位置マー カー)を確認)。 Prime 内のマップの概要については、次の URL を参照してください。 http://www.cisco.com/c/en/us/td/docs/wireless/ncs/1-0/configuration/guide/NCS10cg/maps.html

図 14: Hyperlocation アレイ上のアジマス マーカー位置矢印(赤丸で囲んだ部分)をマップ上に示すことが必要

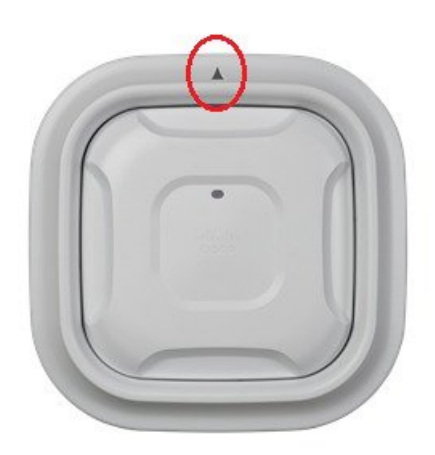

PI マップ上に AP の向きを記入することは、非常に重要な作業です。

次に示すマップ(パーティションで区切られた企業の屋内マップ)のように、マップが十分にきめ細かい場合は、クラ イアントの精度を決定するのは容易です。しかしながら倉庫などの広域マップの場合は、最適な精度を決定するため に、フロア上にグリッド座標を配置したり、環境内のランドマークをマップに追加したりする必要があります。 シス コ社内。

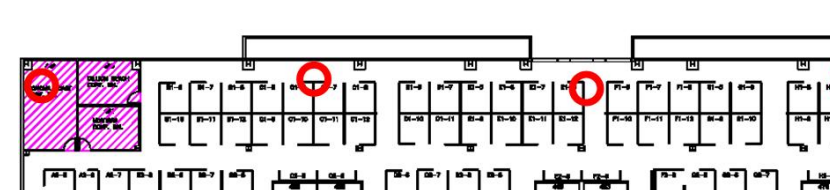

図 15: パーティションで区切られた企業の屋内マップ

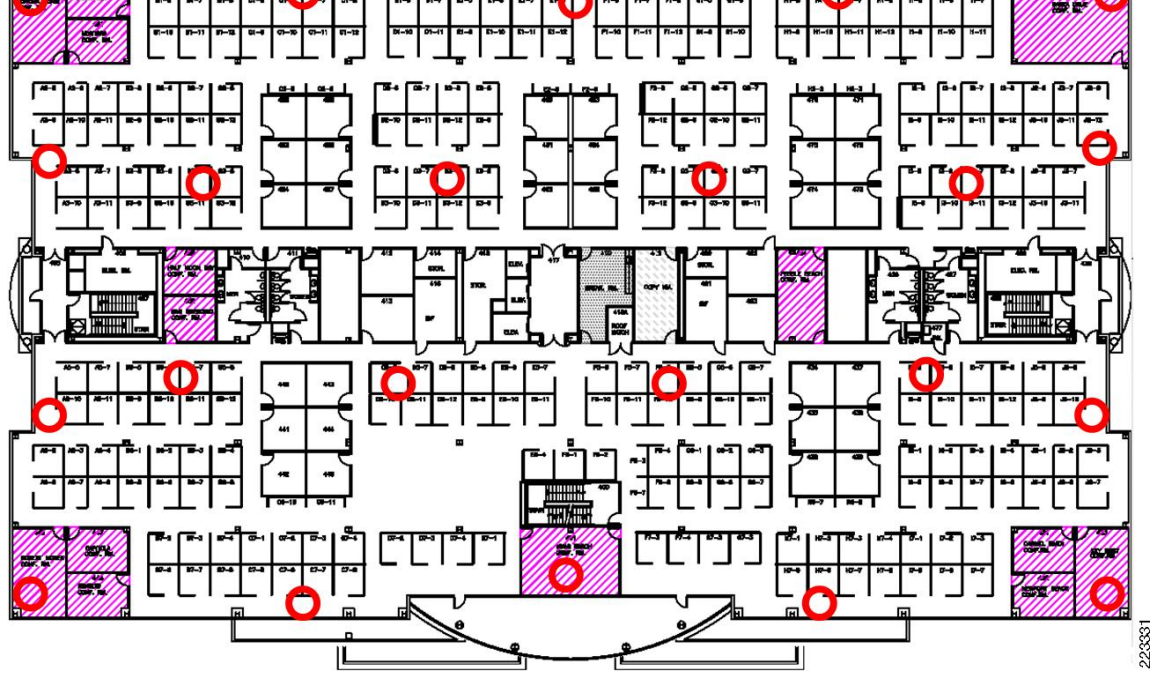

(注) (このリリースの) Hyperlocation は関連クライアントのみを追跡するため、位置アセスメン トをアクティブな関連クライアントに限定することが推奨されます。

この時点で、標準的なRSSIベースの位置情報を使用して、位置アセスメントを行うことをお勧めします。 この作業を 行うことで、Hyperlocationコンポーネントなしにシステムが動作していることを確認し、Hyperlocationの導入に向けた ベースラインを取得できます。

相応の時間をかけて環境を把握し、スクリーンショットを収集し、Hyperlocationコンポーネントを有効化せずに位置精 度テストを実行してください。

ネットワークに関連付けられた多数の異なるクライアントをセットアップし、それらの位置をマップ上に記入し、ベー スライン スループット テストを実行することで、Hyperlocation を使用しない場合と使用する場合の AP パフォーマン スの違いを明らかにできます。

ベースラインテストが完了したら、Hyperlocation Module を有効化し、モジュールが有効な状態での位置精度テストに 進みます。

# PI マップ上の AP 配置の確認手順

PI マップ上に AP が正しく配置されているかどうかを確認するには、次の手順を実行します。

#### 手順

- **ステップ1** PIマップに AP の位置が正しく記入され、AP 上の LED 近くにある(3700 の場合)「ゼロ度」位置(AP 上の三角マーク)で示される方向が適切に反映されていることを確認します。
- ステップ2 このための手順は、前述のとおりです。
- **ステップ3** ヒートマップ上でもアクセスポイントの配置を矢印で確認できます。

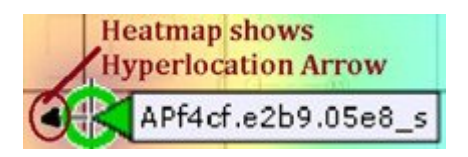

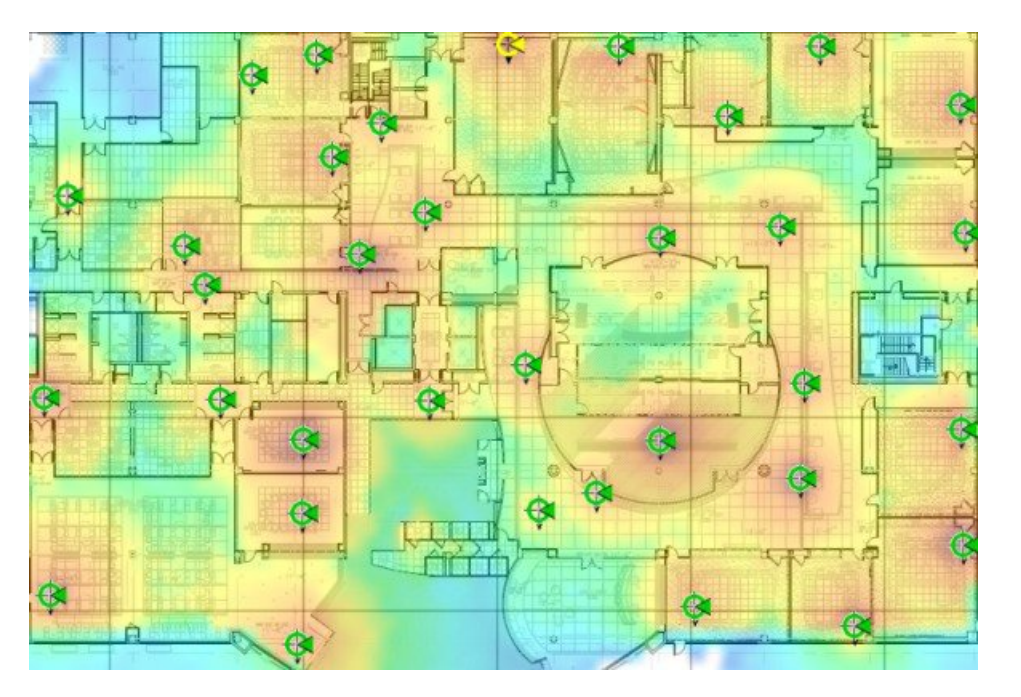

インストールの次の手順では、CMX 10.2.1 システムを PI 3.0 システムのマップおよびコントローラと同期させる必要があります。

この作業は GUI 方式で行うことも、またはインポート/エクスポート方式で行うことも可能です。 どちらの方法についても、後続の項で詳しく説明します。 GUI 方式が推奨されます。

# GUI 方式で PI から CMX 10.2 に WLC およびマップをインポートする方法

PI から CMX 10.2 に WLC およびマップをインポートするには、次の手順を実行します。

#### 手順

- **ステップ1** CMX 10.2.x 上で、[System] -> \*[Setting] ページに移動します。
- **ステップ2** [Controllers and Maps Setup] をクリックします。
- **ステップ3** IP アドレス、ユーザ名、パスワードなど、PI 用のクレデンシャルを入力します。
- ステップ4 [Override Maps] と [Save Cisco Prime Credentials] チェック ボックスをオンにします。

#### 図 16: CMX 10.2.x 上でのパラメータのインポート

| lode Details                  | Import from Cisco Prime                                                                                      |                               |
|-------------------------------|----------------------------------------------------------------------------------------------------|-------------------------------|
| racking                       | Please provide Cisco Prime credentials below:                                                                |                               |
|                               | Usemame                                                                                                    | Password                      |
| litering                      | Enter Username                                                                                               | Enter Password                |
| ocation Setup                 | D Address                                                                                                    |                               |
| ail Server                    | IP Address +                                                                                                 |                               |
| option and                    | Enter IP Address                                                                                             |                               |
| laps Setup                    | C Save Cisco Prime Credentials                                                                               |                               |
|                               |                                                                                                    |                               |
| Import                        | C Override Maps                                                                                              | C Import Controllers and Maps |
| Import<br>Advanced            | Override Maps *Please make sure the SNMP community string is properly co                                     | figured in Cisco Prime.       |
| Import<br>Advanced<br>pgrade  | Override Maps  Please make sure the SNMP community string is properly co  Controllers                        | nfigured in Cisco Prime.      |
| Import<br>Advanced<br>Ipgrade | Override Maps *Please make sure the SNMP community string is properly co Controllers Last Synced: N/A        | figured in Cisco Prime.       |
| Import<br>Advanced<br>pgrade  | Override Maps  Please make sure the SNMP community string is properly co  Controllers Last Synced: N/A  Maps | nfigured in Cisco Prime.      |

**ステップ5** [Save] をクリックします。

システムにより、SNMPを使用して必要なデータがすべて抽出され、CMX 10.2 インスタンスに対して WLC とマップの同期が行われます。

# インポートおよびエクスポート方式で、PI から CMX 10.2 に WLC およびマップを渡す方 法

インポートおよびエクスポート方式で、PIから CMX 10.2 に WLC およびマップを渡すには、次の手順を実行します。

手順

| ステップ1 | PI 3.0 からマップをエクスポートします。                                                |
|-------|------------------------------------------------------------------------|
|       | a) ナビゲーション ボタンをクリックして、オプションを表示します。                                     |
|       | ← → C 🕼 https://10.10.10.11/webacs/loginAction.do?action=k             |
|       | Apps 🗅 Oracle Applications 🗱 Cisco Prime Infrastr 🚾 Cisco Employee Con |
|       | 😕 🖞 Cisco Prime Infrastructure                                         |
|       | ↑ Dashboard / Network Summary ★                                        |
|       | Overview Faults Interface                                              |
|       | ✓ Metrics                                                              |
|       | Alarm Summary                                                          |
|       | 39 794 1321                                                            |
|       | Critical Major Minor                                                   |
|       | Last Updated: Thursday, March 12 2015 at 03:27 PM                      |
|       | Filters Time Frame Past 2 Week  Apply                                  |

b) [Maps] > [Site Maps] を選択します。

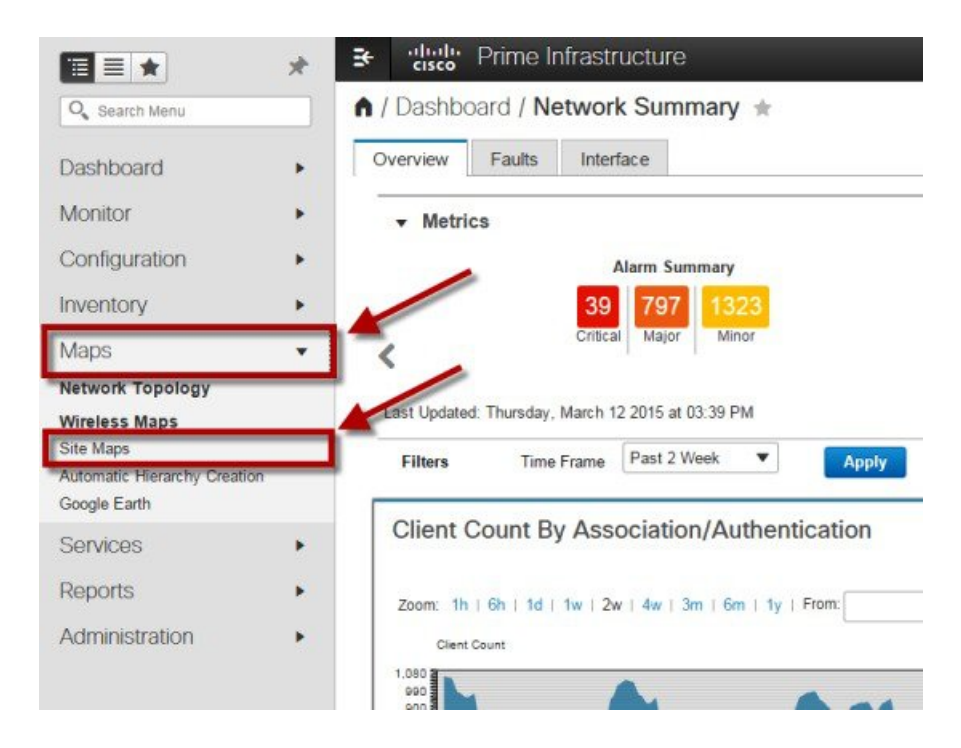

c) エクスポートするマップを選択します。右側にあるドロップダウンメニューから[Export]を選択し、 次に[Go] をクリックします。

| Taps Tree View             | Site | Maps Me view                       | _           | Expo      | t Maps 🔹      | Go |
|----------------------------|------|------------------------------------|-------------|-----------|---------------|----|
| Root Area<br>System Campus | Show | v: Type All                        | •           |           |               | _  |
| Cisco San Jose - Site 5    | 62   | Name                               | Incomplete  | Total APs | a/n/ac Radios | b/ |
|                            |      | System Dampus                      |             | 0         | 0             | 0  |
|                            |      | Issigned                           |             | 0         | 0             | 0  |
|                            | 1    | Cisco San Jose - Site 5            |             | 45        | 45            | 45 |
|                            |      | Cisco San Jose - Site 5 > BLD 14   |             | 45        | 45            | 45 |
|                            | ~    | Cisco San Jose - Site 5 > BLD 14 : | > 1st floor | 2         | 2             | 2  |
|                            |      | Cisco San Jose - Site 5 > BLD 14   | > 2nd floor | 6         | 6             | 6  |
|                            | 2    | Cisco San Jose - Site 5 > BLD 14 : | > 3rd floor | 20        | 20            | 20 |
|                            | 2    | Cisco San Jose - Site 5 > BLD 14 : | > 4th floor | 17        | 17            | 17 |

d) [Export] をクリックします。 エクスポートするマップが選択されていることを確認します。

| aps Tree View                                           | Export Map     Maps > Maps > Export Map |
|---------------------------------------------------------|-----------------------------------------|
| Root Area<br>System Camp<br>Unassigned<br>Cisco San Jos | se - Site 5                             |
| /                                                       | Export Cancel                           |
|                                                         |                                         |
|                                                         | Footnotes                               |

**ステップ2** 任意の方法を使用して CMX 10.2 サーバに SSH アクセスします。

| TCP/IP   | Host:    | 10.10.10.15 |              |         | • |
|----------|----------|-------------|--------------|---------|---|
|          |          | 🗷 History   |              |         |   |
|          | Service: | 🔘 Telnet    | TCP po       | nt#: 22 |   |
|          |          | SSH         | SSH version: | SSH2    | • |
|          |          | Other 🔿     | Protocol:    | UNSPEC  | • |
| 🔿 Serial | Port     | [           |              |         | ÷ |

#### マップのインポート

#### 手順

ステップ1 PI からマップを直接インポートするには、cmxctl config maps import を実行します。

[root@mse-halo ~]# [root@mse-halo ~]# cmxctl config maps import Please specify import type [PI / FILE] [FILE]: PI Please enter PI ip address: 10.10.10.11 Please enter PI username [root]: root Please enter PI password [Public123]: Import successfully started from PI 10.10.10.11. Check import status using cmxctl config import status. [root@mse-halo ~]#

ステップ2 CMX 10.2 にマップを手動でインポートすることも可能です。 この場合は、最初にシステムの /home/cmxadmin ディレクトリに目的のマップをコピーします。 なお「cmxadmin」ユーザ ID でのログイ ンが必要です。 root では、システムに対する SSH、SFTP、または SCP アクセスは実行できません。

> rootBnss=halo "H dir halo.answers [InportExport\_c92e4di4bd654498.tar.gz] install.log gless=py=workers inaconda=ks.cfg [InportExport\_c92e4di4bd654498.tar.gz] install.log.syslog tnp rootBnss=halo "H dir rootBnss=halo "H rootBnss=halo "H rootBnss=halo "H lease enter map inport Export\_spate [path PitLE]: lease specify inportExport\_c92e4di4bc654498.tar.gz amported /root/ImportExport\_c92e4di4bc654498.tar.gz

ステップ3 cmxctl config maps import --type FILE --path path to .tar.gz file> を実行します。

rootense-halo "]# dir naconda-ks.cfg halo.answers iscs.cnx-18.0.0-beta.1059.x86\_64.rpm ImportExport\_6666658533db87f.tar.gz install.log (less-py-workers ircotense-halo "]# irrotense-halo "]#

#### コントローラの追加

#### 手順

**ステップ1** PI からコントローラを直接インポートするには、cmxctl config controllers import を実行し、プロンプト に従います。

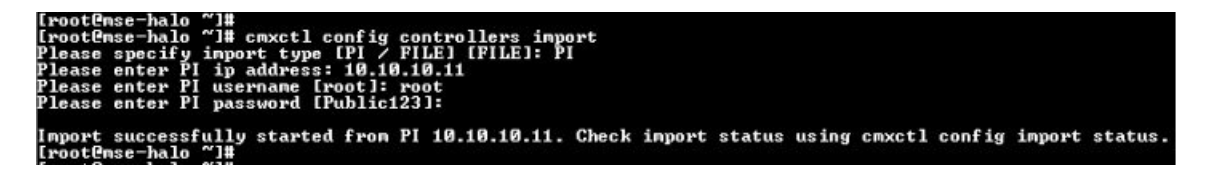

**ステップ2** 各コントローラを手動で追加するには、cmxctl config controllers add を実行し、プロンプトに従います。 各コントローラについて、この手順を繰り返します。

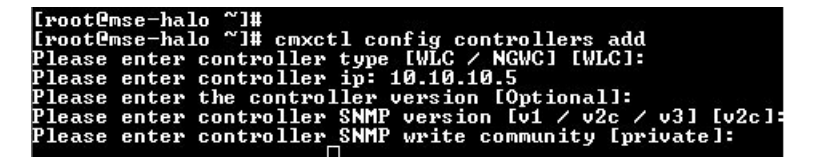

ノード上で、NMSP プロキシを再起動してください。

- ステップ3 デフォルトでは、SNMP接続のタイムアウトは60秒です。低速のコントローラをサポートするために、このタイムアウト値を増やす必要がある場合は、適切な値(ミリ秒)を設定して
   SNMP\_CONN\_TIMEOUT\_MS環境変数をエクスポートします。たとえば、全体的なSNMP接続タイムアウトを90秒まで増やす場合は、SNMP\_CONN\_TIMEOUT\_MS=90000をエクスポートします。
   (注) 変数をエクスポートした後で、設定およびNMSPを再起動する必要があります。プロキシ
- ステップ4 Please enter controller type [WLC / NGWC] [WLC]: WLC
- ステップ5 Please enter controller ip: 1.1.1.1
- ステップ6 Please enter controller SNMP version [v1 / v2c] [v2c]:
- ステップ7 Please enter controller SNMP write community [private]:

#### UI 上でインポートのステータスを確認

#### 手順

- **ステップ1 admin/admin の デフォルトのユーザ名/パスワード**を使用して UI (http:// <MSE-IP>/) にログインしま す。
- ステップ2 [Systems] タブを選択して、コントローラと接続ステータスのリストを確認します。
- ステップ3 正しく動作しているコントローラは、緑色で表示されます。

| Node                    | Services               |           |                   |                                     |                       |       | Memory       | CPU      | Actions                 |
|-------------------------|------------------------|-----------|-------------------|-------------------------------------|-----------------------|-------|--------------|----------|-------------------------|
| cmx-nortech             | Configuration Location | Analytics | Database          | Cache Cocation<br>Heatmap<br>Engine | NMSP Load<br>Balancer | Proxy | 30.70%       | 7.96%    | Start All<br>Enable All |
|                         |                        |           | Healthy 🦰 Warning | Critical                            |                       |       |              |          |                         |
|                         |                        |           |                   |                                     |                       |       |              |          |                         |
| ontrollers              |                        |           |                   |                                     |                       |       |              |          |                         |
| ontrollers<br>P Address |                        | Version   |                   | Bytes In                            |                       |       | Bytes Out La | st heard |                         |

**ステップ4** [Detect and Location] タブをクリックして、マップ上のクライアントを確認します。

| CISCO 10.2.0 (E) | DETECT ANALYTICS CONNECT MANAGE SYSTEM                                                      | 👘 admin •                              |
|------------------|---------------------------------------------------------------------------------------------|----------------------------------------|
| =                |                                                                                             | м                                      |
| ✓ Nortech Campus | A shiribu Man                                                                               | Client 💡                               |
| V Nortech-1      | ACTIVITY Map 6 APs, 14 Connected Clients, 122 Detected Clients, 5 2                         | on                                     |
| 1st Floor        | K Back to World Map Nortech Campus / Nortech-1 MAC Address, Username, IP, SSID or Q 🚯 🖄 🔅 🕦 | a0:a8:cd:07:d0:05                      |
| > Unassigned     | / 1st Floor                                                                                 | Status:                                |
|                  | +                                                                                           | ASSOCIATED                             |
|                  |                                                                                             | IP Address:<br>10.22.243.155           |
|                  |                                                                                             | Last Seen:                             |
|                  |                                                                                             | 1m 14s ago                             |
|                  |                                                                                             | Manufacturer:<br>Intel                 |
|                  |                                                                                             | Connected AP:                          |
|                  | anana So                                                                                    | b8:38:61:b4:53:70                      |
|                  |                                                                                             | Detecting Controllers:<br>10.22.243.56 |
|                  |                                                                                             | SSID:                                  |
|                  |                                                                                             | CMX Devices Only                       |
|                  |                                                                                             | Max RSSI:                              |
|                  | x: 50.96. v: 6.73 ft                                                                        | -40                                    |

# システムのモニタリング

Hyperlocation パケットが送られてきており、処理されているかどうかは、システムの GUI 上でモニタできます。 [Location] タブには Hyperlocation が正しく機能しているかどうかの判断に役立つ、Hyperlocation 計算用のメトリックが 用意されています。

このメトリックは、次の図に示すとおりです。このメトリックがゼロの場合は、トラブルシューティングが必要です。

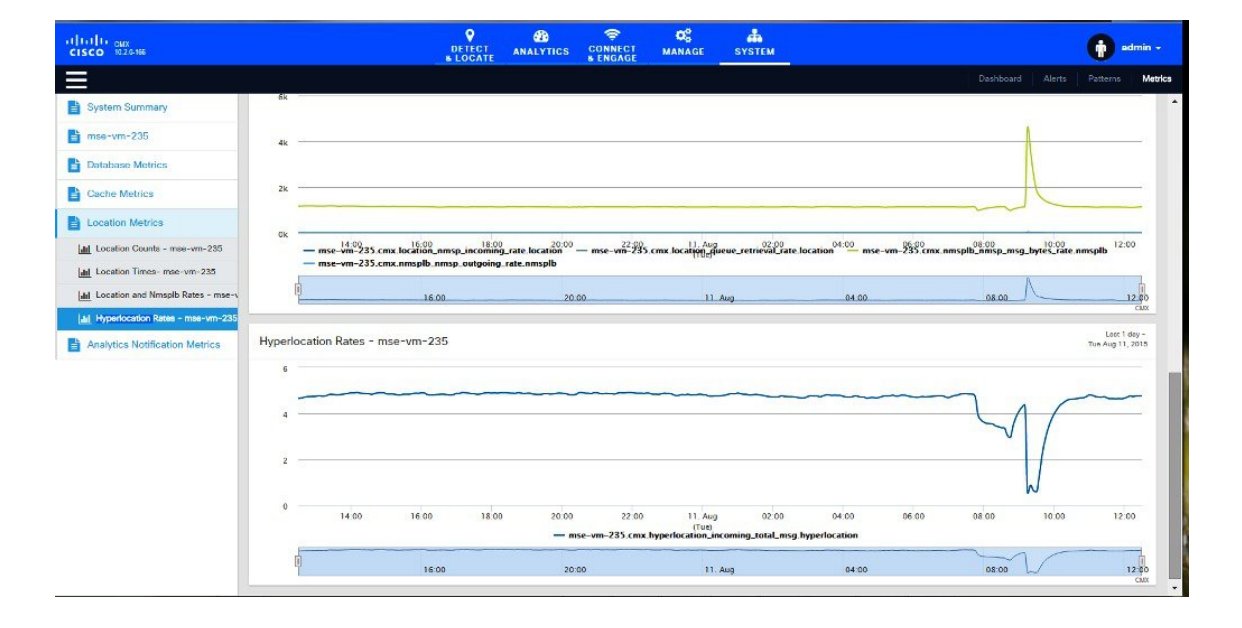

# ファイアウォールとパケット フロー

WLC と CMX 10.2.x サーバとの間に何らかのファイアウォールが存在している場合は、ポート 16113 NMSP、2003 AoA、80 HTTP、443 HTTPS、ICMP、SNMP 161 および 162 を開く必要があります。

### 開くポートのリスト

16113、2003、80、443、ICMP、161、162

### パケットフロー

Hyperlocation のパケットフローを理解することが大切です。各APには、CMX 10.2.1 サーバの IP アドレスと UDP ポートが提供されます。AP は生成したすべての AoA 情報を格納したパケットを作成し、これらのパケットを AP あたり約1パケット/秒の速度で WLC に送信します。WLC は ARP を使用して、パケットをローカルに送信するか、CMX 10.2.1 サーバの IP アドレスに到達させるためにデフォルト ゲートウェイに送信するかを決定します。

# FastPath / Angle of Arrival (AoA) Packet processing flow

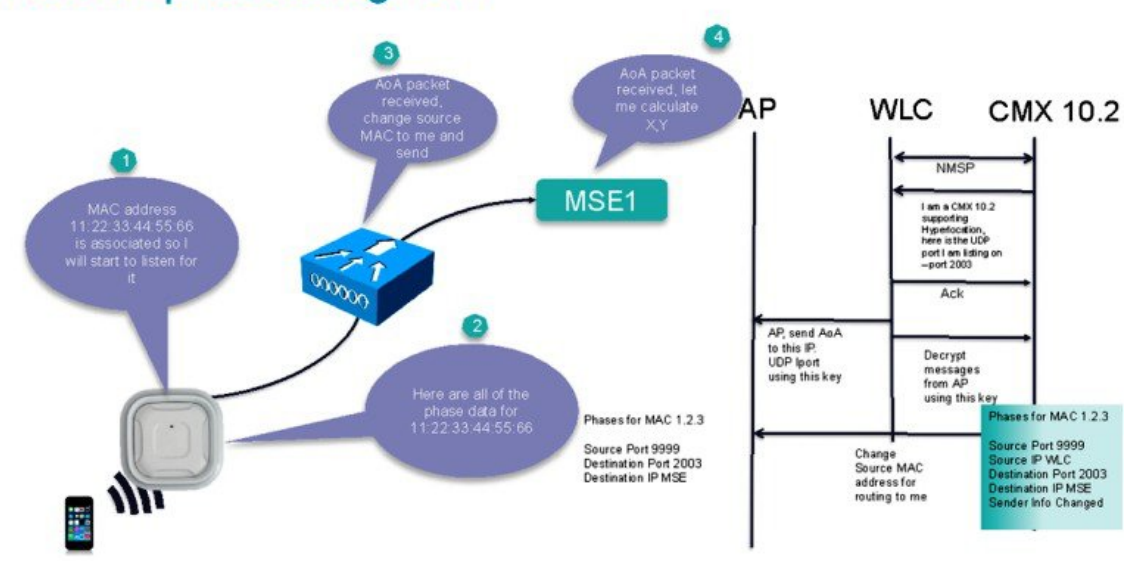

# NTP とクロック

従来の位置管理ソリューションでは、NTP クロックの同期は任意でした。 しかしながら Hyperlocation では、同期はシ ステムの有効化に欠かせない必須要件です。

•NTP サーバは、同一サブネット上で動作するアプリケーションまたはルータです。NTP サーバを保有していない 場合は、Windows 上でのテスト実績が豊富な、次に示すスタンドアロン NTP サーバがお勧めです。

o https://www.meinbergglobal.com/english/sw/ntp.htm

WLC コントローラ (AP にこのクロックを提供) と CMX 10.2 サーバが同じ NTP サーバに接続され、そのサーバがコ ントローラ内に定義されている必要があります。

(注) タイムゾーンは同一でなければならず、CMXの時刻がWLCの時刻よりも遅い場合、CMXは WLCと同期されません。 CMX 10.2.x をインストールする際は、WLAN コントローラで定義されているのと同じNTP サーバを定義するよう注意 してください。またこの時点で、コントローラを 8.1.MR3 以降にアップグレードすることも必要です。

#### 図 17: NTP タイム サーバのアドレスをコントローラに追加

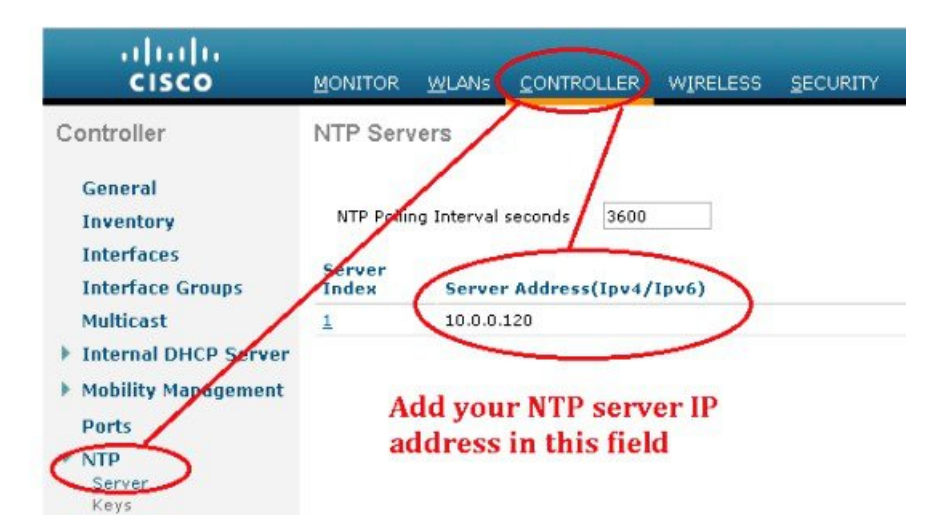

CMX 10.2.1 サーバ上でも NTP の設定が必要です。 さらに Hyperlocation 設定を通じて、アクセス ポイントのサブネットから到達可能な NTP サーバと同期するように、コントローラを設定する必要があります。

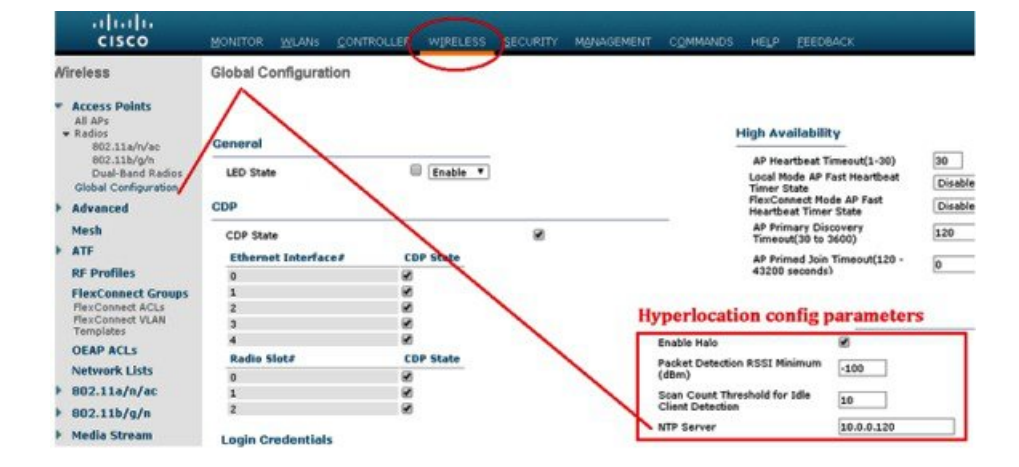

#### 図 18: Hyperlocation パラメータに NTP 時刻を追加

検証作業が完了したら、Hyperlocation Module を有効化できます。

#### 図 19: Hyperlocation および WSM モジュールの有効化

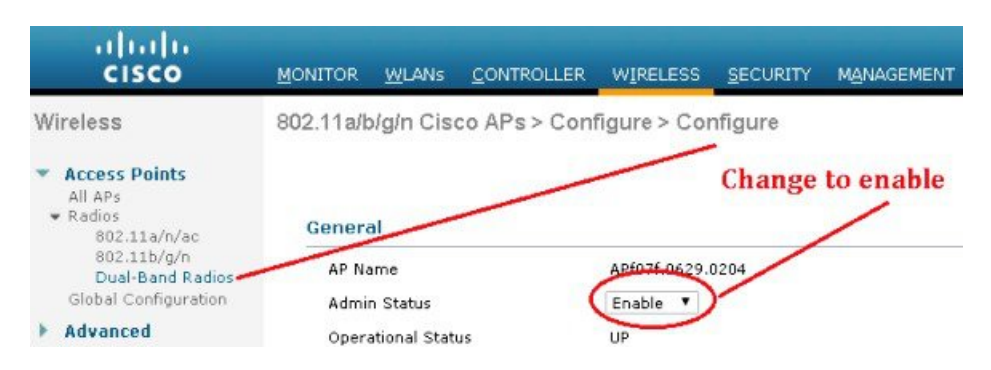

### Hyperlocation のステータスを確認するための CLI コマンド

Hyperlocation が有効化されて動作しているかどうかは、CMX 10.2 上で次の CLI コマンドを使用して確認できます。

- CMX 10.2.x 上で AoA メッセージが使用されていることを確認します。 これらのメッセージは、UDP 宛先ポート 2003 と CMX のイーサネット インターフェイス上のソース ポート 9999 を使用して、CMX に送信されます。
- ・現在 CMX は、WLC と CMX 間の NMSP トラフィックにポート 16113 を使用しています。 追加で開く必要がある ポートとしては、2003 に加えて、HTTP、HTTPS、DNS、ICMP、SNMP、161 および 162 が挙げられます。

CMX コンソール上で tcpdump –XX –i eth0 dst port 2003 を実行します。この操作は、root として実行する必要がある点に注意してください。終了するには、Ctrl キーを押した状態で C キーを押します。

このコマンドは、何らかの問題により GUI 上で AoA パケットカウントの増加を確認できない場合にのみ必要になります。

#### WLC と CMX 10.2.x との接続の確認

この時点で、WLC と CMX 10.2.x との通信が可能になっていなければなりません。 接続状態は、コントローラ リスト で確認できます。 緑色で示されているコントローラはアクティブで、CMX 10.2 システムが解析可能なデータを送信し ています。

新しい WLC が追加された場合に、AP と MSE 間の同期が失われることがあります。 この状況は、AP と MSE 間のト ラフィックが失われることで明らかになります。 この問題は、WLC を MSE からいったん完全に削除したうえで、再 び追加することで解決できます。 この問題は CSCuv93732 として把握されており、将来のリリースで解決される予定 です。 この問題は WLC の再起動によっても解決できる可能性があります。 MSE と AP 間の同期が失われている場合 は、WLC を再起動してください。

12 桁の NTP サーバがある場合(100.100.100.100 など)、適切なクロックとの同期を可能にする最後の桁が AP に転送 されないことがあります。 この問題を解決するには、11 桁未満の NTP サーバ(100.10.10.10 など)を使用する必要が あります。

# 位置精度テスト

位置アセスメントを体系的に行うには、位置精度ツールを使用します。

最初に、マップ上でクライアントを選択します。 これで位置精度テストを開始するためのアイコンが表示されます。

|                   | N 981 |
|-------------------|-------|
| Client            | 9     |
| MAC Address:      |       |
| a0:a8:cd:07:d0:05 |       |
|                   |       |

クライアントを選択すると、精度テストの実行が可能になります。 最初にテスト名を入力してください。

| <b>O</b> 00:00 | Enter a test name: | ×* × |
|----------------|--------------------|------|
|                |                    |      |

次に特定クライアントを示すマーカーを、クライアントが実際に存在する位置にドラッグすることにより、テストを開始します。

| 00:00 | test1 |    | Drag the marker to the test position            | * × |
|-------|-------|----|-------------------------------------------------|-----|
|       |       | 50 |                                                 |     |
|       |       |    | Please drag the marker to the correct position. |     |
|       |       |    | Currently at (36, 23)                           |     |

テストをいったん停止し、クライアントを新しい位置に移動してテストを再開します。

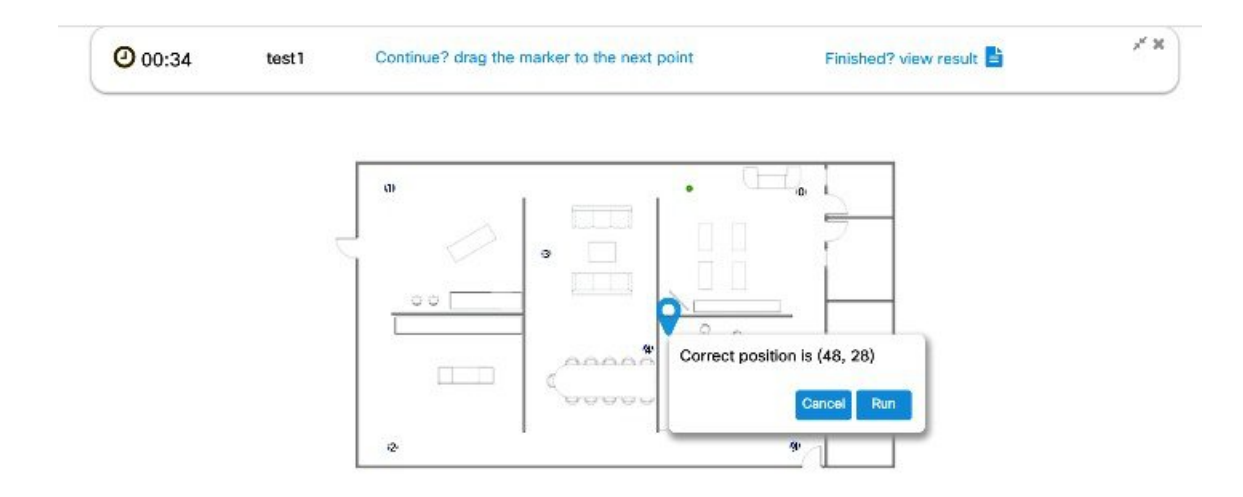

1回のテストにつき、この手順を10~30の位置について反復してください(20箇所のテストを推奨)。なおクライア ントは個々の位置に2分以上留まる必要があります。テストを停止し、新しい位置に移動したら、30秒間待ってから 新しい位置でのテストを再開します([RUN] ボタンをクリック)。

最低3台のデバイスをテストし、テスト対象にはとりわけ重要なクライアントを選択してください。

クライアントは Hyperlocation AP に関連付ける必要があります。 そのため個別の SSID が必要です。

テストが完了したら、[Finished]を選択します。推定誤差が報告されます。

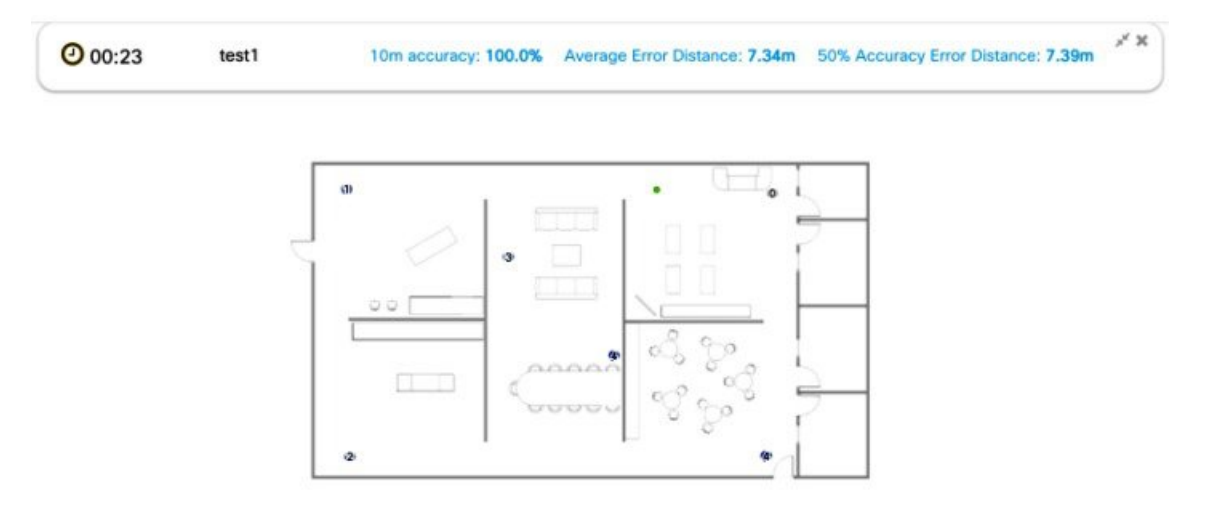

このレポート上のデータは保管されており、[Location Accuracy log] を選択することでダウンロードできます。

| Download options: | Mac Address       | Floor                                     | Start Time            | Location<br>Computation<br>Frequency<br>(s) | 10m<br>Accuracy<br>(%) | Average<br>Error<br>Distance<br>(m) | 50%<br>Accuracy<br>Error<br>Distance<br>(m) |  |
|-------------------|-------------------|-------------------------------------------|-----------------------|---------------------------------------------|------------------------|-------------------------------------|---------------------------------------------|--|
| Cancel            | a0:a8:cd:07:d0:05 | Nortech Campus ><br>Nortech-1 > 1st Floor | 2015-08-12<br>10:2Брт | 29.0                                        | 100.0                  | 7.34                                | 7.39                                        |  |

以上が、クライアントの精度に関する問題のデバッグに使用される一般的な手順です。 ログを手動でダウンロードすることも可能です。

# 重要な要素

この画面上のとりわけ重要な要素は、次のとおりです。

- •最上部に示される接続クライアント数
- ・右下に示されるカーソルのX、Y 位置
- ・画面のリフレッシュレート(1~10秒)を変更するための設定(\*)ボタン
- •複数フロアにわたってクライアントを検索可能な検索機能

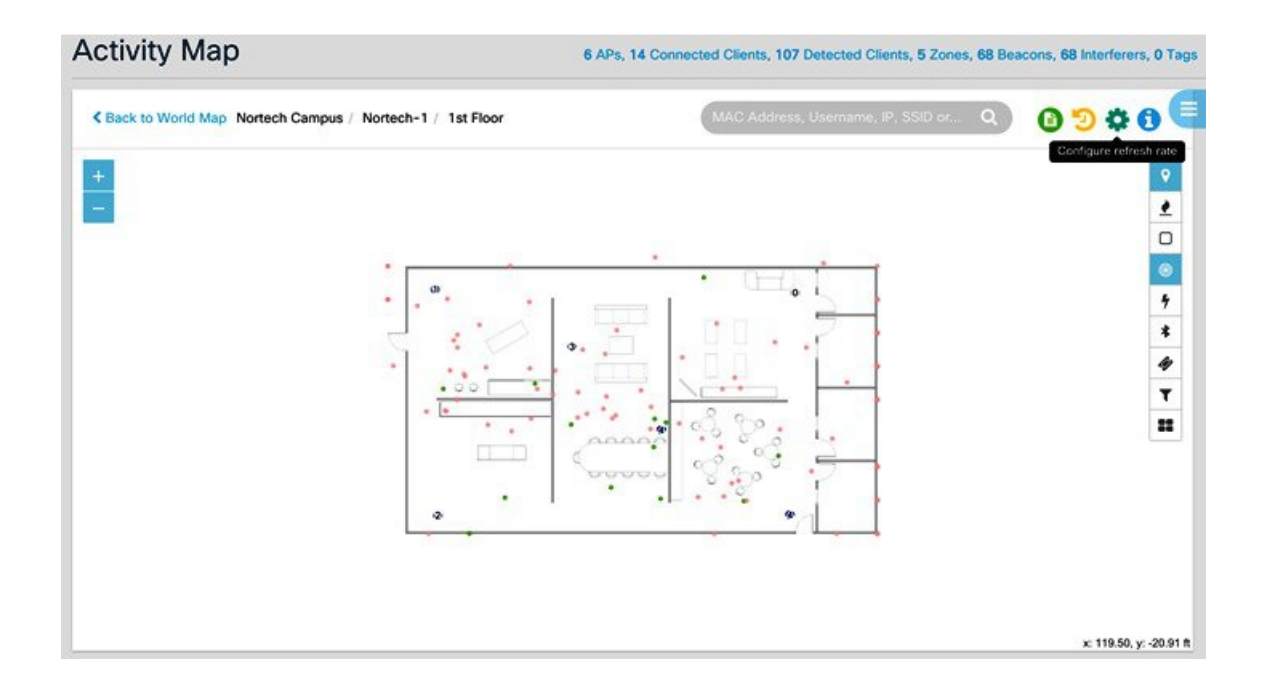

# 問題のトラブルシューティング方法

ー般的な位置テストと精度チェックが十分に機能せず、別の方法でサーバから情報を取得する必要が生じることがあります。 たとえば、問題のトラブルシューティングに必要な情報がログから得られない場合です。

### API コマンドを使用して CMX 10.2.x からデータを取得

CMX 10.2 は、Chrome ブラウザに REST API コマンドを入力することで実行可能な一連の API を備えています。 JSON メッセージを解析して読みやすくするために、ブラウザ拡張をインストールすることをお勧めします。 推奨される拡張は、JSON Formatter です。

Enabled

窗

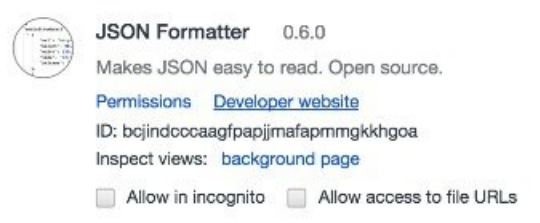

チェック作業にこれらの API を使用するためには、CMX 10.2.x システムにログインして [Location] ページに移動し、 同一アプリケーション上で別のブラウザタブを開きます。 こうすることで、要求に対してブラウザが確実に認証され ます。

CMX 10.2.x が正常に動作しているかどうかの確認に役立つ最初の API は、http://CMX-IP/locationcontainer/container/です。

次のような結果が返され、この場合は AoA 計算が実行中であることを示しています。

```
C 🖌 🗋 172.19.34.235:5555/container/
Apps 🧕 Mail:betrinh - TI... 🗀 MSE 🕞 BOX 🗶 Location Scrum... 🌔 10.2_Analytics_..
           m15_rate: 0.05831410148075968,
           m1_rate: 0.5978108181015914,
           m5_rate: 0.31963714440371155,
           mean_rate: 1.3362434809338217,
           units: "events/second"
      }.
    - com.cisco.mse.location.analytics.AnalyticsMovementFilter.analytics-dropped-filter: {
           count: 1317.
           m15_rate: 0.05831410148075968,
           m1 rate: 0.5978108181015914,
           m5_rate: 0.31963714440371155,
           mean_rate: 1.3362485880817612,
           units: "events/second"
      }.
    - com.cisco.mse.location.analytics.lnactiveElementFilter.inactive-dropped-filter: {
           count: 1317.
           m15_rate: 0.05831410148075968,
           m1_rate: 0.5978108181015914,
           m5_rate: 0.31963714440371155,
           mean_rate: 1.3362497431802847,
           units: "events/second"
      },

    com.cisco.mse.location.intf.LocationAlgorithmlmpl.num-aoa-computations: {

           count: 12,
           m15_rate: 0.007622310242294825,
           m1_rate: 0.007269697592588251,
           m5_rate: 0.008431798307082114,
           mean_rate: 0.012201334243574398,
           units: "events/second"
      }.

    com.cisco.mse.location.intf.LocationAlgorithmImpl.num-fusion-computations: {

           count: 64.
           m15_rate: 0.04564412153880823,
           m1 rate: 0.03819894255841961.
           m5 rate: 0.04489436636045223.
           mean rate: 0.06507378415929994.
           units: "events/second"
      },
   - com.cisco.mse.location.intf.LocationAlgorithmImpl.num-rssi-computations: {
           count: 1127,
           m15_rate: 0.07529707940072404,
           m1_rate: 0.5156933133660512,
           m5 rate: 0.297988502747533.
```

2番目の API は、http://CMX-IP/hyperlocationcontainer/container/です。この API を使用すると、CMX 10.2 システムに送 られてくる Hyperlocation UDP データ パケットの速度が示されます。

```
C 🟦 🗋 172.19.34.235:6006/container/
🖁 Apps \, 🖸 Mail:betrinh - TI... 🗀 MSE 🕞 BOX 🐰 Location Scrum... 🌔 10.2_Analytics_..

    com.cisco.mse.halo.model.HaloMetrics.aoa-msg-count-ap-f07f06352d40: {

             count: 8726.
             m15 rate: 0.7224642430634257.
             m1 rate: 0.7172574590595683.
             m5_rate: 0.7249907173189036,
             mean_rate: 0.6560582991858026,
             units: "events/second"
        }.
       com.cisco.mse.halo.model.HaloMetrics.aoa-msg-count-ap-f4cfe2724ed0: {
             count: 8670
             m15_rate: 0.7133540824264429,
             m1_rate: 0.7186539882041761,
             m5_rate: 0.7233245461663599
             mean_rate: 0.6518469649133924,
             units: "events/second"
        com.cisco.mse.halo.model.HaloMetrics.halo-udp-bytes-received: {
             count: 4575664,
             m15_rate: 380.1344721949454,
             m1_rate: 373.335342424334,
             m5_rate: 377.5670973597806,
             mean rate: 344.0094074198796.
             units: "events/second"
        },
       com.cisco.mse.halo.model.HaloMetrics.rssi-msg-count-ap-84b8025db930: {
             count: 5809.
             m15_rate: 0.5021518516230237,
             m1_rate: 0.4721462563085562,
             m5_rate: 0.47915575794701326,
             mean_rate: 0.4367346958393373,
             units: "events/second"
        }.
      - com.cisco.mse.halo.model.HaloMetrics.rssi-msg-count-ap-84b802655540: {
             count: 5893.
             m15 rate: 0.510520655086807.
             m1_rate: 0.48215875898701205,
             m5_rate: 0.4962841818409405,
             mean_rate: 0.44305345503642984,
             units: "events/second"
        }.
        com.cisco.mse.halo.model.HaloMetrics.rssi-msg-count-ap-f07f06352d40: {
             count: 6209,
```

3番目の API は、MAC トレースを開始するために必要です。 MAC アドレス トレースの結果は、次のような形で示されます。

```
C 👫 🗋 172.19.34.235:5555/api/container/v1/trace/mac/24:0a:64:73:2d:0f
   Apps 🧕 Mail:betrinh - TI... 🚞 MSE 📑 BOX 🗶 Location Scrum...
                                                                                  5 10.2_Analytics_..
 {
      count: 3000,
      startTimestamp: 1439323514011,
      mac: "24:0a:64:73:2d:0f",
     messages:[
       - {
                message: "SumFilteredX:2.084747, SumFilteredY:0.3614829, SumAllWeights:0.020000001",
                timestamp: "2015-08-11 13:06:47.881",
                category: "CALCULATOR",
                secondsAgo: 340.933
          }.
          {
                message: "Post Filtering averaging. FilteredX: 104.23734, FilteredY: 18.074142",
                timestamp: "2015-08-11 13:06:47.881",
                category: "CALCULATOR",
                secondsAgo: 340.933
          }.
          {
                message: "Completed post filtering floor determination. Calc Time nanos: 1999700",
                timestamp: "2015-08-11 13:06:47.881",
                category: "CALCULATOR",
                secondsAgo: 340.933
          }.
        - {
                message: "ErrorFt after post filtering is: 56.000000 ",
                timestamp: "2015-08-11 13:06:47.881",
                category: "CALCULATOR".
                secondsAgo: 340.933
          }.
        - {
                message: "AOA Input - nAP - 4 ; nInterface - 1nRecord - 1, channelNum - 36, phaseError - 5",
                timestamp: "2015-08-11 13:06:47.882",
                category: "CALCULATOR",
                secondsAgo: 340.932
          }.
          {
                message: "AOA Input - nAP - 4 ; nInterface - 1nRecord - 1, channelNum - 36, phaseError - 5",
                timestamp: "2015-08-11 13:06:47.882",
                category: "CALCULATOR",
                secondsAgo: 340.932
          },
          {
                message: "CoarseXY = 138.0, 64.0",
                timestamp: "2015-08-11 13:06:47.883",
messages[4].message
```

MAC トレースには POSTMAN クライアントを使用し、次の API により要求します。

|                                                                | A new version of Postman's available, what's new?                                                                                               |                   |               |
|----------------------------------------------------------------|----------------------------------------------------------------------------------------------------|-------------------|---------------|
| POSTMAN ±D0                                                    | Normal Basic Auth Digest Auth 0Auth 1.0 👁 No environment -                                                                                      |                   | <b>*</b>      |
| History Collections                                            | http://172.19.34.235/api/config/v1/macTracingParams/1                                                                                           |                   |               |
| FUSION.AoA                                                     |                                                                                                    |                   |               |
| Location-DEBUG                                                 | http://172.19.34.235/api/config/v1/macTracingParams/1                                                                                           | GET • CURL params | G Headers (3) |
| MACTrace                                                       | Send Save Preview Add to collection                                                                                                    |                   | Reset         |
| GET http://172.19.34.235/api/config/v1/macTr<br>acingParams/1  | Body Cookies (6) Headers (7) STATUS 200 OK TIME 58 ms                                                                                           |                   |               |
| Const http://12.19.34.235/api/config/r1/macTr<br>acingParams/1 | Pretty         Raw         Preview         Image: Transformer         JSON         XML           1         ************************************ |                   |               |

最後に、AP アンテナの角度が正しく設定されているかどうかを判断するための API が、http://CMXIP/api/config/v1/aps です。

この API の出力は、次の例のようになります。

```
1
  T {
        "floorId": 727035828890501200,
        "angle": 1.57,
        "apType": 2,
        "switchName": null,
        "height": 0,
        "name": "CMX-AP05-61af.42c4",
        "radioMacAddress": "b8:38:61:b4:53:60",
        "ethMacAddress": null,
        "ipAddress": null,
        "numOfSlots": 3,
      "mapCoordinates": {
            "x": 8.261274,
            "y": 46.50164,
            "z": 10,
            "unit": "FEET"
        },
        "apMode": "LOCAL",
      "apInterfaces": [
         T {
               "band": "IEEE 802 11 B",
               "slotNumber": 0,
               "channelAssignment": 1,
               "channelNumber": 11,
               "txPowerLevel": 7,
               "antennaPattern": "Internal-3700-2.4GHz",
               "antennaAngle": 1.57,
               "antennaElevAngle": 0,
               "antennaGain": 8,
               "antennaDiversity": 3,
               "antennaMode": 1,
               "antennaType": 1,
               "txPowerControl": 1
            },
```

(注) アンテナ角度はラジアンで示され、1.57 ラジアンは 90 度を表します。 この API は、アンテナ の設置が正しくない場合のトラブルシューティングに役立ちます。

# BLEテストプロセス

Hyperlocation Module は、BLE ビーコンを送信する機能を備えています。 この機能は、ビーコンを検出可能な電話機や タブレット上で実行可能なさまざまなアプリケーションで役立ちます。 現在 iPhone5S 以降および 2012 年以降に発売 された Android デバイスの大半が、この機能をサポートしています。

- 1 個別の UUID、メジャー値、およびマイナー値を使用して、AP 上の BLE を設定します。
- 2 Android および iPhone 上で Radius Networks 製の BLE Beacon Locate アプリを実行します。
- 3 受信したビーコンの信号強度を確認します。

# Bluetooth Low Energy ビーコン

Bluetooth Low Energy (BLE) テクノロジーは、小型のタグデバイスやアクセスポイントの Wireless Security Module (WSM) から発信されるビーコン信号を利用することにより機能します。BLEテクノロジーは、物理的な近接情報を スマートフォン デバイスに提供することを目的としています。

この近接情報は、スマートフォンアプリ上のサービスを通じて、ユーザや顧客、さらにはビーコンを設置している企 業にもメリットをもたらします。 以下にいくつかの例を紹介します。

- 的を絞ったアドバタイジング-ユーザが立っている場所の近くにある製品に関するプロモーションや値引き情報を 提供できます。そのため、冷蔵庫を見ているユーザにプラズマTVのプロモーションを提供するといったことを避 けられます。
- 家庭でのブラウジング情報をストア内で活用-顧客がアプリ上で特定の製品を好んでいる場合に、当該製品を販売しているストアに入ったときに、そのことを通知できます。またストア全体にわたって売り場固有の情報を提供できるため、靴売り場にいる顧客に対して、好みのブーツに関する情報を最も効果的なタイミングで提示するといったことが可能になります。
- ・ロイヤルティプログラムのチェックイン機能のために、正確なユーザ位置情報が提供されます。
- •正確なストア内マッピングにより、大型小売店の入り組んだ店内で、ユーザを目的の売り場まで案内できます。
- ・販売アシスタンスを得られます。

ビーコン信号は、BLE標準規格(アドバタイジングモード)に加えて、Apple iBeacon標準規格(ペイロードの内容とフォーマットを規定)にも準拠しています。 BLE アドバタイジングモードの信号は、米国における一般的な WLAN チャネル(1、6、および11)と重複しない3つのチャネルで周波数ホッピングを行うため、干渉したり、されたりす ることがありません。

ペイロード構造には、MACアドレス、製造業者ID、UUID、メジャーフィールド、マイナーフィールド、およびRSSI が含まれています。メジャーフィールドとマイナーフィールドには、タグの実際の物理的位置に関する情報が格納さ れます。 以下に示す図は、タグ(BLE 発信元)からの顧客の相対的な距離に基づき、近接度がどのように判定されるかを示したものです。

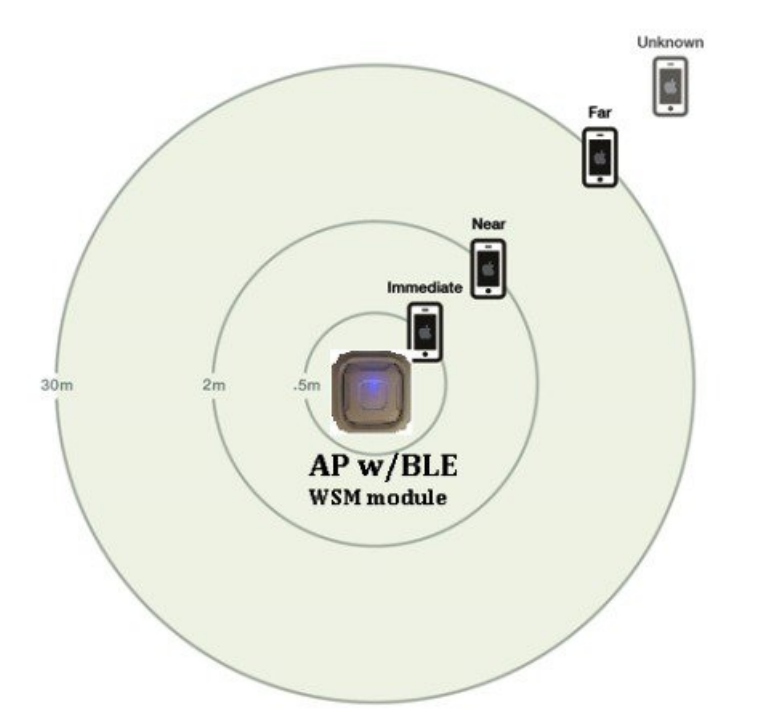

図 20: WSM モジュールを装着した AP 3700 による Bluetooth Low Energy ビーコンの発信

#### 図 21: WSM モジュール アンテナ システムの内部

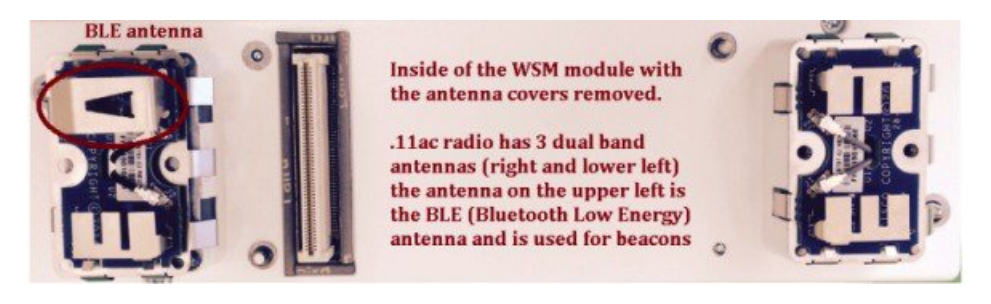

Hyperlocation Module with Advanced Security は、内蔵のアンテナ システムにより、Hyperlocation アンテナが設置されて いない場合にも BLE をサポートできます。

WSM モジュール内の無線システムは4つの 11ac アンテナ システムで構成されますが、Hyperlocation Module が存在しない場合は、そのうち3つのみが11ac に使用されます。WSM モジュール内の4つのアンテナのうち、4番目のアンテナは BLE 用に使用されます。

Hyperlocation アンテナ アレイが取り付けられている場合は、WSM モジュール は 4 つの 11ac 無線チェーンのすべてを アンテナアレイに提供(受信用)し、BLE 検出のために CleanAir 復号化を提供します。ただし、すべての送信処理は 内部アンテナ上で実行されます。 このように、BLEトランスミッタは円形アンテナアレイを介して管理されるのではない点に注意してください。そのためビーコンが到達可能な距離は、次の2つのファクタによって決まります。

- 1 APとクライアントの距離が離れるほど、ビーコンが近距離、中距離、および遠距離のポイントに到達するために必要な RF 信号強度は大きくなります。ただしこの点は、BLE を受信することが想定されるデバイスのタイプにも依存します。
- 2 BLE ビーコンを受信するデバイス。

一例として、複数の先行試験において、Apple Ipad2 などのデバイスは、iPhone6 よりも BLE パケットの受信能力が高いことが判明しています。したがって、使用されるデバイスによっても、到達範囲が変動することが予想されます。

このマニュアルには、オープンエア環境において、複数の異なるデバイスが Hyperlocation Module with Advanced Security をどの程度検知できるかに関するデータが含まれています。 これは最良のケースを想定したものであり、一般的なオ フィス、小売店、またはその他の環境では、ビーコンの検知レベルが大きく下回る可能性もあります。

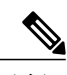

(注) Bluetooth BLE 機能は、ビーコンが構成されるまでは有効になりません。

Bluetooth ビーコンを使用する場合は、次の点に注意してください。

• Bluetooth スニファ(Texas Instruments 製スニファ CC2540EMK-USB など)が必要です。

また Apple iPhone や Android デバイスなどのテストには、適切なユーティリティを使用できます。

- •BLE ビーコンは、1、6、および 11 WLAN に干渉しないチャネル間をホップし、通常はチャネル 37、38、および 39 を使用します。
- ・ビーコンは37から始まる3つのチャネル上を順番に送信されます。ビーコンがブロードキャストされる都度、この3つのチャネルのすべてが使用されます。この3つのアドバタイジングチャネルにわたる各ビーコンの送信が 完了するまでに要する時間は、約2ミリ秒です。
- チャネル 37 は 2.402 GHz、チャネル 38 は 2.426 GHz、チャネル 39 は 2.480 GHz を中心とします。 チャネル間隔 は 2 MHz で、 2 MHz の間隔で 40 の BLE チャネルが存在しています。 チャネル 37 が最も周波数が低く、その後 にチャネル 0~10、チャネル 38、チャネル 11 ~ 36、そして最後にチャネル 39 と続きます。
- ビーコンはメジャーフィールドとマイナーフィールドを持っており、各値の範囲は0~65535です。たとえば、 メジャー値には店舗名を表す番号を、マイナー値には部門を表す番号を設定できます。

次の表は、TI スニファを使用した先行試験で得られた、到達範囲データの概要を示したものです。

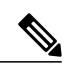

(注) BLE エネルギーを検出可能な距離はデバイスの種類によって異なり、この例では iPad の方が 遠距離でもエネルギーを検出できています。

#### 表 1: Bluetooth 到達範囲テスト

| Tx 電力   | iPhone6                | iPad2                   | 約 6.1 m (20<br>フィート)地<br>点 | 約12.2m(40フィート)地点 |
|---------|------------------------|-------------------------|----------------------------|------------------|
| 0 dBm   | 約 67.7 m(222<br>フィート)* | 約 130.5 m(428<br>フィート)* | -52 dBm                    | -68 dBm          |
| -4 dBm  | 約43m(141フィー<br>ト)      | 約 86.9 m (285<br>フィート)* | -56 dBm                    | -72 dBm          |
| -8 dBm  | 約 33 m(108 フィー<br>ト)   | 約 65.2 m(214<br>フィート)*  | -60 dBm                    | -76 dBm          |
| -12 dBm | 約26m(85フィー<br>ト)       | 約 42 m(138<br>フィート)     | -64 dBm                    | -80 dBm          |
| -16 dBm | 約18m(59フィー<br>ト)       | 約 37.5 m(123<br>フィート)   | -68 dBm                    | -84 dBm          |
| -20 dBm | 約13.4m(44フィー<br>ト)     | 約 27.1 m(89<br>フィート)    | -72 dBm                    |                  |
| -24 dBm | 約8.2m(27フィー<br>ト)      | 約 18.3 m(60<br>フィート)    | -76 dBm                    |                  |
| -28 dBm | 約5.5m(18フィー<br>ト)      | 約 15 m(49<br>フィート)      | -80 dBm                    |                  |
| -32 dBm | 約3m(10フィー<br>ト)        | 約 10.7 m(35<br>フィート)    | -84 dBm                    |                  |
| -36 dBm | 約1.5m(5フィー<br>ト)       | 約 6.1 m(20<br>フィート)     | _                          |                  |
| -40 dBm |                        | 約 3.4 m(11<br>フィート)     | —                          |                  |
| -44 dBm | _                      | 約 1.8 m(6<br>フィート)      | _                          |                  |

\* データは屋外(完全なオープンエア環境)で収集されたもので、屋内の場合の最大距離は一般的に約45.7 m (150 フィート)程度です。またアクセスポイントは天井に取り付けられることが多いため、一般的なBLEビーコンよりも 位置が遠くなる傾向にあります。.

(注) 上の表の読み方: iPhone6 はオープンエア環境において、最大約 67.7 m (222 フィート)の距離でビーコンを検出しました。一方 iPad の場合の最大距離は、約 130.5 m (428 フィート)です。

AP から約 6.1 m (20 フィート)の距離にある TI スニファは、-52 dBm の RSSI でビーコンを検出しました。 ▲

 (注) 2 種類のユニット上の2つの異なるテスターによるコンプライアンス試験の計測値(0.8 dBm と 0.2 dBm)に基づき、0 dBm 減衰度の出力パワーは約 0 dBm と想定しています。

レシーバの感度は、ビーコンを受信できる範囲に影響を及ぼします。iPad は iPhone よりもレ シーバ感度に大きく優れており、iPhone はTIスニファよりも若干優れています。Android フォ ンまたはその他のデバイスも、それぞれ感度が異なります。

### アプリケーションに合わせた BLE ビーコンの設定

BLE ビーコンの場合の近距離とは、一般的に  $1 \sim 3 m$  の範囲です。 ただし、約 3 m (10 7 - 1)の高さの天井に設置する場合は、近距離の最小値を 3 m と考える必要があります。 したがって理想の条件下では、iPhone6 の場合の近距離設定は  $-30 dBm \sim -32 dBm$  となります。 中距離とは  $3 \sim 10 m$ の範囲を指し、理想の条件下では  $-22 dBm \sim -28 dBm$  となります。 遠距離とは 10 m を超える範囲を指し、  $0 dBm \sim -22 dBm$  となります。

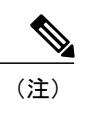

設置する天井の高さが約3m (10フィート)を超える場合、近距離設定ではビーコンがフロアに到達しないため、近距離ビーコンに対して中距離の設定が必要になります。

#### 図 22: BLE ビーコン設定の検証

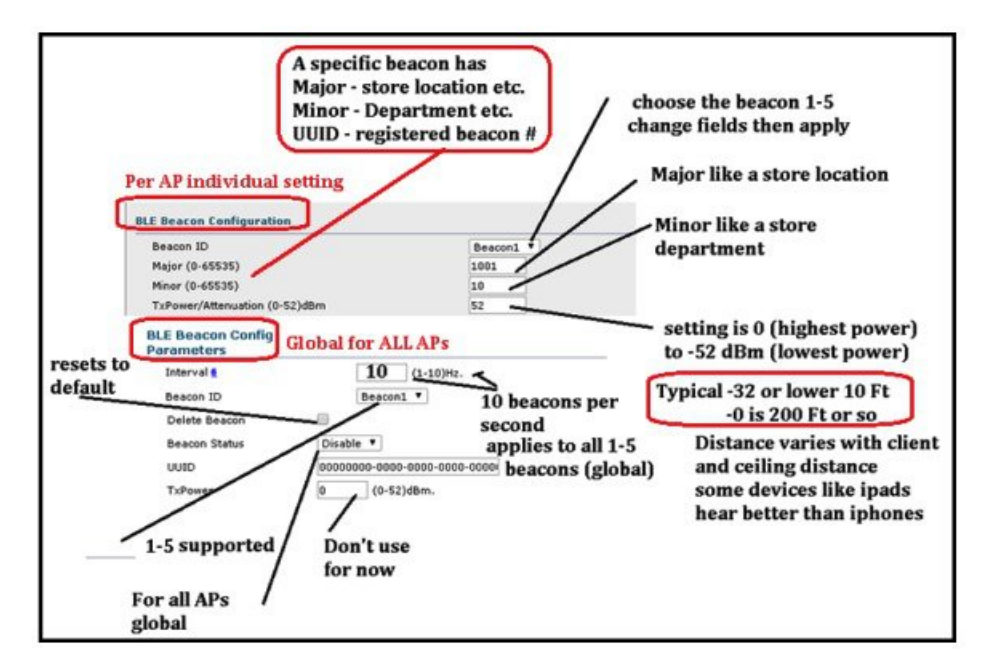

# 一般的なアプリケーションによる BLE テスト

Radius NetworksのiLocateは、受信したビーコンの信号強度を確認可能なiPhoneおよびAndroid用アプリで、Hyperlocation Module についても動作することが確認されています。

このアプリをインストールする際は、ビーコンを検出できるように、位置サービスの使用を許可することを忘れないで ください。

アプリは、Hyperlocation Module が発信する固有の UUID をリッスンするように、プログラミングされている必要があ ります。アプリからは受信した信号強度に加えて、個々の AP から発信されたメジャー値とマイナー値が報告されま す。信号強度が十分に強い場合は、基盤となる OS によって計算された距離も表示されます。 Apple は、iOS が距離を 表示するかどうかを判断するためのアルゴリズムを公開していませんが、信号強度が高い場合に距離が表示されること は確かです。

| •••• Verizon | LTE | 1:21 PM | € 🕇 岩 87% 🗖 |  |
|--------------|-----|---------|-------------|--|
|              |     |         |             |  |

### < Back

Visible iBeacons - tap row for more info

Cisco 1111111 tme lab Major: 60, Minor: 22, Distance: unknown

Cisco 1111111 tme lab Major: 60, Minor: 28, Distance: 40.84m

Cisco 1111111 tme lab Major: 60, Minor: 29, Distance: 24.33m

Cisco 1111111 tme lab Major: 60, Minor: 6, Distance: unknown

Cisco 1111111 tme lab Major: 60, Minor: 7, Distance: unknown

Cisco 1111111 tme lab Major: 60, Minor: 8, Distance: 35.14m

Cisco 1111111 tme lab Major: 60, Minor: 9, Distance: unknown

Tap here to configure visible iBeacon UUIDs.

特定のビーコンを選択すると、そのビーコン固有のRSSIが示されます。 また iOS によって計算されたビーコンからの 距離、および iOS によって判断された距離レベル(immediate (近距離)、near (中距離)、far (遠距離)) も示されます。

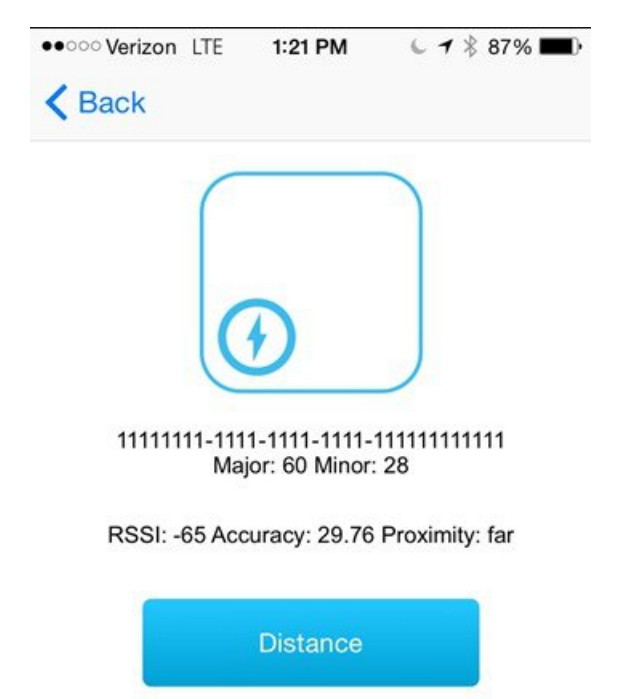

Calibrate

Hyperlocation Module から発信されるビーコンをテストするための手順は、次のとおりです。

- 1 APごとに固有のマイナーコードを送信するように、各ビーコンを設定します。
- 2 すべての AP が同一のメジャー コードを送信するように、各ビーコンを設定します。
- 3 各 WLC が複数(最大5つ)の異なる UUID を送信するように設定します。
- 4 さまざまな位置で、異なるAPが異なる信号強度で検知され、正しいUUID、メジャー値、およびマイナー値が送信 されていることを確認します。検出された信号強度および距離が示されている場合は、これを記録します。 iPhone5S以降にインストール可能なサードパーティ製アプリケーションや早期テストユーティリティも存在し、こ

れらについても検出対象のビーコンに関する設定が必要になることがあります。

こうしたユーティリティを使用すると、次の図に示すように、検出されたビーコンについて独自の詳細情報が得られます。

| ••••• Verizon LTE | 4:20 PM         | 7 🖇 58% 🔳 🔿 |
|-------------------|-----------------|-------------|
|                   | Beacon Detector | •           |
| Proximity:        |                 |             |
| RSSI:             |                 |             |
| Mean RSSI:        |                 |             |
| Min. RSSI:        |                 |             |
| Max. RSSI:        |                 |             |
| Median RSSI :     |                 |             |
| Mean Update       | Time Diff:      |             |
| Max. Update T     | īme Diff:       |             |
| Min. Update Ti    | ime Diff:       |             |
| Update Count:     |                 |             |
|                   |                 |             |
|                   |                 |             |
|                   |                 |             |
|                   |                 |             |
|                   |                 |             |
|                   |                 |             |
| Stop              |                 | Start       |

# CMX 10.2 上で BLE ビーコンを確認

CMX 10.2 は、Hyperlocation Module からブロードキャストされるビーコンを含めて、BLE ビーコンの位置を表示できます。 この機能を使用するには、WLC 上で CleanAir が有効化されている必要があります。

CleanAir が有効になったら、次に CMX のサービス メニューの [Tracking] タブで、干渉源の追跡を有効にします。 [Interferers] ボックスをオンにすることで、BLE ビーコン位置の追跡が可能になります。

| DEFAULT CLUSTER > SETTINGS  |                                                                          |              |             |  |  |  |  |
|-----------------------------|--------------------------------------------------------------------------|--------------|-------------|--|--|--|--|
| General<br>Node Details     | Tracking Parameters                                                      |              |             |  |  |  |  |
| Tracking                    | Elements                                                                 | Active Value | Not Tracked |  |  |  |  |
| Filtering<br>Location Setup | Wired Clients                                                            | 0            | 0           |  |  |  |  |
| Mail Server                 | Wireless Clients                                                         | 278          | 328         |  |  |  |  |
|                             | <ul> <li>Rogue Access Points</li> <li>Exclude Adhoc Rogue APs</li> </ul> | 0            | 0           |  |  |  |  |
|                             | Rogue Clients                                                            | 0            | 0           |  |  |  |  |
|                             | Interferers                                                              | 87           | 0           |  |  |  |  |
|                             | 🛛 Tags                                                                   | 49           | 0           |  |  |  |  |
|                             |                                                                          |              | Cancel Save |  |  |  |  |

BLE ビーコンを表示するには、MSE の [Location] タブで、それらを有効にする必要があります。 このフィルタリング は、ここに示すページ上で行われます。

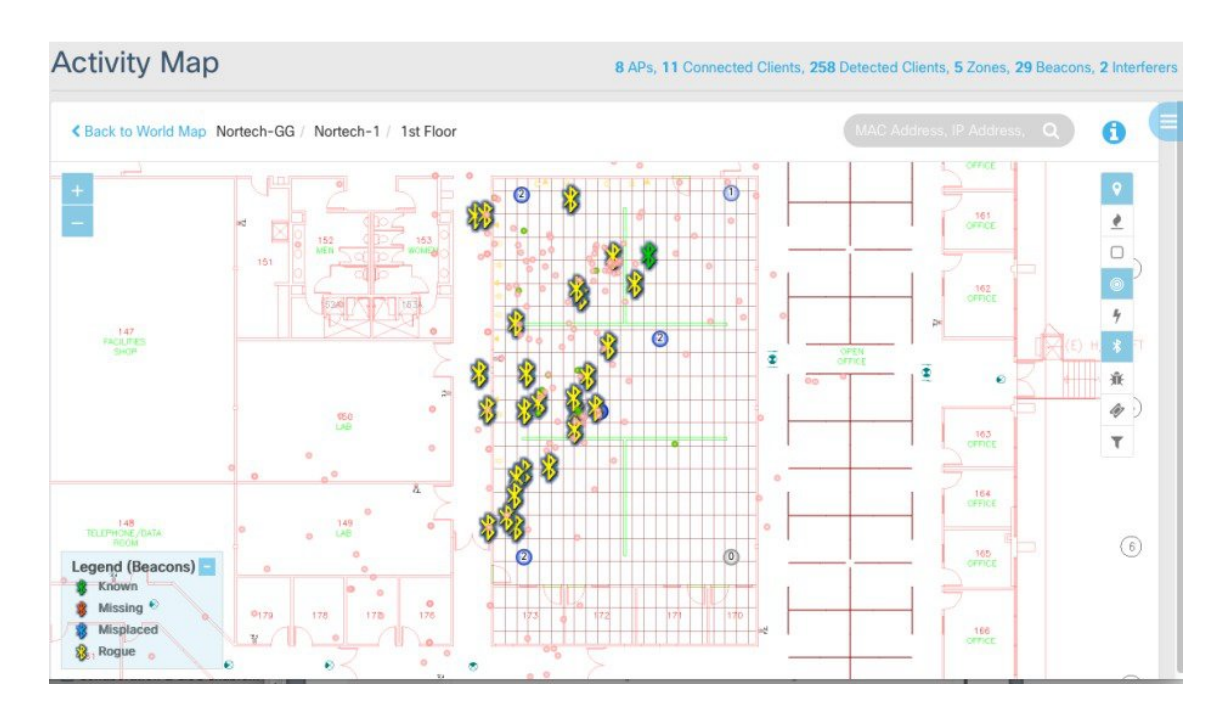

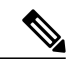

(注) アクセスポイントから発信されるビーコンは、分類されるまでは、[Rouge]として表示されます。ブロードキャストを開始したビーコンがこの画面に現れるまでには、約10~12分を要します。

画面に表示されたビーコンについては、ビーコンをクリックすることで、次の図に示すようにUUID、メジャー値、お よびマイナー値を確認できます。

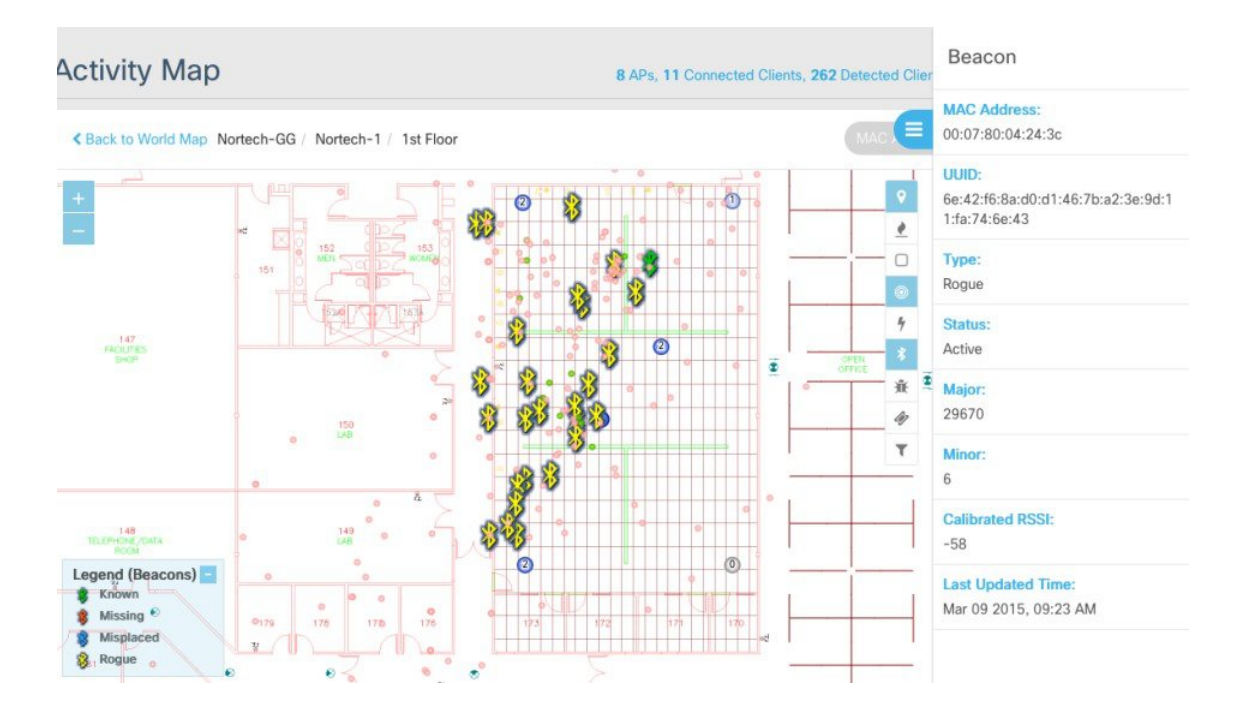

ビーコンとして表示する WLC を決定するために使用できる CLI コマンドも用意されています。

次のコマンドを使用できます。 test clearair show idr all

🗵 **23** :

# BLE Command in WLC 8.0MR1

#### (AWFCMX-5508) Test cleanair show idr all

== Cluster(R) 74:4c:a0:00:e9:7a BLE Beacon, devs#=5, cntr=4, ch (unknown), updated Feb 18 10:37:44 2015, RMA[3]

D] ID 0x001 BLE Beacon 2.4GHz:sev=2, DC=0 %, RSSI[A1]=-68dBm ch(unknown) by CMX-AP01-6193.9720 @ Feb 5 18:52:20 2015 RF sig [8]=0x30000780042 BE50000201081AFF4C0002 156<u>E42F68AD0D1467 BA23E9D11FA746E43</u>73E60014C8: addr=00:07:80:04:2B:E5

[1] ID 0xd109 BLE Beacon 2.4GHz: sev=2, DC=0%, RS SI[A1]=-80dBm ch(unknown) by CMX-AP04-61a6.84ac @ Feb 11 15:09:20 2015 RF sig 83=0x30000780042 BE5000201061AFF4C0002 156E42F68AD0D1467 BA23E9D11FA746E4373E60014C6 : add=00:07.80:04-28:E5

[2] ID 0xf394 BLE Beacon 2.4GHz: sev=2, DC=0%, RSSI[A1]=-84dBm ch(unknown)b y CMX-AP06-6193 96 e4 @ Feb 18 04:11:44 2015 RF sig [8]=0x30000780042 BE5000201061AFF4C0002 156E42F68AD0D1467 BA23E9D11FA746E4373E60014C6: addr=00:07:80:04:2B:E5

# CMX 10.2 用の CLI コマンド

次に、CMX 10.2 CLI コマンドの一部を示します。

- cmxctl version (check build version)
- cmxctl stop -a (stop all services)
- cmxctl restart (restart CMX services)
- cmxctl start (start CMX services)
- cmxctl status (check status of CMX services)
- cmxctl config controllers add (add controller/s)

- cmxctl config controllers show
- cmxctl config maps import (you can either provide PI credentials for MSE to grab maps or put map export file in /opt and give file path /opt/pi\_export\_file)
- cmxconfig maps delete (delete campus, have to give name).

### CMXOS 用の CLI コマンド(アップグレードおよびバックアップ)

[cmxadmin@cmx-nortech ~]\$ cmxos --help Usage: \_\_main\_\_.py [OPTIONS] COMMAND [ARGS]... Configure OS Options: --help Show this message and exit. Commands: addswap Adds a 10GB swap space to the node adminui Start and Stop Admin UI backup Backup of the node. checkpostgresdatasize postgres data size configure Configure network and OS parameters firstboot Setup CMX from scratch fixhaproxy Fix HAProxy permissions monit Monit commands openports Open ports based on node role. reconfigure Reconfigure Network post CMX installation restore Restore of the node. upgrade Upgrade CMX with new .cmx file verify Verify machine configuration [cmxadmin@cmx-nortech ~]\$ Cisco

### Bluetooth ビーコンコマンド

次に示すセットアップ例では、最初のビーコンの信号が最も強く、最後のビーコンの信号が最も弱くなるように設定さ れています。 ビーコンは 0 dBm から 40 dBm まで 10 dBm 単位で減衰されています。 3 番目のビーコンは約 18.3 m (60 フィート)、最後のビーコンは約3~4.6m(10~15フィート)の距離に到達するはずです(天井の高さを約3m(10 フィート)と想定)。 // set up the UUIDs (on a per controller basis) Config advanced hyperlocation ble-beacon beacon-id 3 add uuid 33333333-3333-3333-3333-333333333333 // set up the majors (on a per AP basis) Config advanced hyperlocation ble-beacon beacon-id 1 add ap-name <AP NAME> major 1001 Config advanced hyperlocation ble-beacon beacon-id 2 add ap-name <AP NAME> major 2002 Config advanced hyperlocation ble-beacon beacon-id 3 add ap-name <AP NAME> major 3003 Config advanced hyperlocation ble-beacon beacon-id 4 add ap-name <AP NAME> major 4004 Config advanced hyperlocation ble-beacon beacon-id 5 add ap-name <AP NAME> major 5005 // Set up the minors (on a per AP basis) Config advanced hyperlocation ble-beacon beacon-id 1 add ap-name <AP NAME> minor 10 Config advanced hyperlocation ble-beacon beacon-id 2 add ap-name <AP NAME> minor 11 Config advanced hyperlocation ble-beacon beacon-id 3 add ap-name <AP NAME> minor 12 Config advanced hyperlocation ble-beacon beacon-id 4 add ap-name <AP NAME> minor 13 Config advanced hyperlocation ble-beacon beacon-id 5 add ap-name <AP NAME> minor 14 // Set up the Attenuation (Tx Power) (on a per AP basis) Config advanced hyperlocation ble-beacon beacon-id 1 add ap-name <AP NAME> txpwr 0 Config advanced hyperlocation ble-beacon beacon-id 2 add ap-name <AP NAME> txpwr 10 Config advanced hyperlocation ble-beacon beacon-id 3 add ap-name <AP NAME> txpwr 20 Config advanced hyperlocation ble-beacon beacon-id 4 add ap-name <AP NAME> txpwr 30 Config advanced hyperlocation ble-beacon beacon-id 5 add ap-name <AP NAME> txpwr 40 // set up the transmission frequency (on a per Controller basis) Config advanced hyperlocation ble-beacon interval 10 // turn individual beacons on/off (enable/disable) (on a per Controller basis) Config advanced hyperlocation ble-beacon beacon-id 1 enable Config advanced hyperlocation ble-beacon beacon-id 2 enable Config advanced hyperlocation ble-beacon beacon-id 3 enable Config advanced hyperlocation ble-beacon beacon-id 4 enable Config advanced hyperlocation ble-beacon beacon-id 5 enable

なおここに示す例で、<AP NAME> となっている箇所には、実際には使用する AP の名前/ID を指定する必要がある点 に注意してください。

この設定を使用すると、次に示す BLE ビーコンが、それぞれ 10 Hz の周波数で生成されます。

# Hyperlocation のトラブルシューティング プロセス

導入の一環として、問題が発生した場合の対処方法を把握しておく必要があります。以下は、問題のトラブルシュー ティングに必要なプロセスの一覧を示したものです。ポイントとして、まずはAPから正しい内容のパケットが正しく 送信されているか、さらにAPがマップ上に正しく配置されているかどうかを確認します。そのための手順は、次のと おりです。

#### WLC および AP について確認すべき項目

- 1 AP が動作しており WLC から認識されていることを確認します。
- 2 APのアンテナ設定が正しいことを確認します。
- **3** Hyperlocation 設定が構成されていることを確認します。
- 4 WLC から CMX 10.2 への ping 送信が可能であることを確認します。

### Prime 上で確認すべき項目

- 1 Prime が WLC を認識できることを確認します。
- 2 AP が Prime から認識可能であることを確認します。
- 3 AP がマップ上に正しく配置されていることを確認します。
- 4 マップ上の寸法を確認します。
- 5 マップ上の AP の配置を確認します。

#### CMX 10.2 上で確認すべき項目

- 1 コントローラがオンラインであることを確認します。
- 2 Hyperlocation が有効になっていることを確認します。
- 3 [DETECT/LOCATE] 内にマップが表示されていることを確認します。
- 4 クライアントがマップに表示されていることを確認します。

5 非関連クライアントに対するフィルタが有効になっていることを確認します(任意)。

# WLC/AP のトラブルシューティング プロセス

WLCおよびアクセスポイントに関する問題のトラブルシューティングでは、すべての通信が正常で、位置の計算に必要なすべての情報が交換されているかどうかを確認する必要があります。

必要な通信の一部を以下に示します。

- •WLCはすべてのHyperlocation APを、アンテナが正しくセットアップされた状態で認識できなければなりません。
- ・APはNTPサーバを認識し、接続できなければなりません。
- AP は、同じく Hyperlocation をサポートするネイバー AP のリストを取得できなければなりません。
- AP は WLC を介して CMX 10.2 ソフトウェアに UDP パケットを送信できなければなりません。

#### 手順

**ステップ1** [WLC] AP 上の Hyperlocation Module が検出されることを確認します。

これにより、AP にモジュールが設置されていることを確認できます。 このコマンドが正しい結果を返 さない場合は、モジュールが装着されていないか、または正しく設置されていない可能性があります。 詳細については、ハードウェア AP のインストールガイドを参照してください。 次に示すコマンドを使 用すると、モジュールが装着されたアクセス ポイントのリストが表示されます。

```
(Cisco Controller) >show ap module summary all
```

```
AP Name External Module Type

AP4_84b8.0265.5540 Hyperlocation Module w/Antenna

AP1_84b8.0252.b930 Hyperlocation Module w/Antenna

AP2_f4cf.e272.4ed0 Hyperlocation Module w/Antenna

AP3_f07f.0635.2d40 Hyperlocation Module w/Antenna
```

**ステップ2** [WLC] すべての Hyperlocation AP 上で Hyperlocation が有効化され、正しく設定されていることを確認し ます。

> この作業には、通常 WLC の GUI を使用します。 次に示す CLI コマンドを使用すると、GUI 上で行った 設定が、WLC により正しく処理されたかどうかを確認できます。

(Cisco Controller) >show advanced hyperlocation summary

| Ayperlocation                            | UΡ           |
|------------------------------------------|--------------|
| Hyperlocation NTP Server                 | 171.68.38.65 |
| Hyperlocation pak-rssi Threshold         | -100         |
| Hyperlocation pak-rssi Trigger-Threshold | 10           |
| Hyperlocation pak-rssi Reset-Threshold   | 8            |
| Hyperlocation pak-rssi Timeout           | 3            |
| AP Name Ethernet MAC Slots Hyperlocation |              |
|                                          |              |
| AP184b8.0252.b930 84:b8:02:5d:b9:30 3 UP |              |
| AP484b8.0265.5540 84:b8:02:65:55:40 3 UP |              |
| AP3f07f.0635.2d40 f0:7f:06:35:2d:40 3 UP |              |
| AP2f4cf.e272.4ed0 f4:cf:e2:72:4e:d0 3 UP |              |
|                                          |              |

ステップ3 [WLC] CMX が WLC に関連付けられているかどうかを確認します(MAC をチェック)。 CMX 10.2 システムは、後続の UDP メッセージ用の鍵を交換するために、NMSP メッセージを交換でき なければなりません。 WLC から CMX 10.2 インスタンスに従来の RSSI メッセージを転送するために も、NMSP 同期は必要です。

> WLC上で次のコマンドを実行すると、接続が機能していることを確認できます。 この点はCMX 10.2の GUI上でも確認でき、有効なコントローラは緑色で表示されます。 (Cisco Controller) >show nmsp status

MSE IP Address Tx Echo Resp Rx Echo Req Tx Data Rx Data

172.19.35.189 2990 2990 35667 8 172.19.34.235 10895 10895 129772 41 172.19.35.66 156 156 1754 7

#### ステップ4 [WLC] WLC上でCMX用のフォワーディングエントリ(カスタムMAC 0001.0203.0405)を確認します。

```
(Cisco Controller) >debug fastpath dump scbdb
FP0.00:
SCB DB:
FP0.00:
FP0.00: [0001.0203.0405 ifIndexToDs 100 ifIndexToDsLocalBridge 100
ifIndexToSta 1152 ifIndexToPeer 0 ifIndextoNbar 65535 tun_user 0
ap 0 wlan 1025 rwlan 1 rs 3 ms 1 IPv4 acl 65535 IPv6 acl 65535
L2 acl 65535 system-acl 65535 qosPolicy 0 tclas 65535,
65535 QoS acl 0,0,0,0 radio 0,max1p 0, learnIpPktCount 1
ipAddr 10.22.212.120 rtBktId 4294967295 nonrtBktId 4294967295
sendHttpFlag 0 ] dpOwner 0 tunnelType 0 cipher 0 nbarOwner 255
tun_upstream_key 0 tun_downstream_key 0, dfGw 0.0.0.0,
qinqEnabled 0, qinqOuterVlanId 0 ActiveIPv6 0
orphanIpv6Addr 0 Flags 10 eogre_vlan 0
```

#### **ステップ5** [AP] AP 上で CMX の設定と到達可能性をチェックします。

このコマンドは、AP上で直接入力します。APに telnet する方法については、WLCのマニュアルを参照 してください。 このコマンドを使用すると、CMX サーバの IP アドレスが AP に正しく送信されている かどうかを確認できます。 同一の WLC に複数の MSE/CMX システムが関連付けられている場合は、正 しい結果が返されないことがあります。

```
AP1__84b8.0252.b930#show capwap client rcb
AdminState : ADMIN_ENABLED
HYPERLOCATION ADMIN STATE : 1
WLC GATEWAY MAC : 00:1C:F6:E6:75:A1
WLC HYPERLOCATION SRC PORT : 9999
BLE Module State : ENABLED
MSE IP[0] : 172.19.34.235
MSE PORT[0] : 2003
```

```
    ステップ6 [AP] AP から NTP サーバへの同期を確認します。
    このコマンドを使用すると、AP が NTP サーバを認識できており、同期に必要な時刻情報が NTP サーバ から提供されているかどうかを確認できます。NTP が同期されていない場合は、ファイアウォールが影響している可能性があります。 すべての AP を同じチャネルに同時に存在させるうえで、NTP 同期は非常に重要です。 この設定は、WLC の GUI 上で行います。
    AP1_84b8.0252.b930#show sntp
    SNTP server Stratum Version Last Received
    1 4 00:01:01 Synced
```

### 位置スキャンリスト設定の確認

#### 手順

**ステップ1** [WLC] WLC/CMX スキャン リストの要求メッセージと応答メッセージを確認します。

各 AP は、CMX により計算されて AP に提供されるネイバー AP リストを持っています。 これらのコマ ンドを使用すると、CMX から WLC にネイバー リストが正しく到達し、次に AP に伝達されているかど うかを確認できます。

(Cisco Controller) >debug nmsp events enable (Cisco Controller) >debug nmsp errors enable (Cisco Controller) >debug capwap info enable

#### **ステップ2** [AP] AP 上で位置スキャン リストを確認します。

このコマンドを AP 上で実行すると、ネイバー AP の MAC アドレスが表示されます。 このリスト内に 不正な MAC アドレスが含まれている場合は、AP の配置が不適切な可能性があります。 このコマンド は、ネイバーが存在しており、相互に正しく通信していることを確認するうえで重要です。

AP1\_\_84b8.0252.b930#show capwap rm hyperlocation level1-list

Level-1 List for 2.4GHz Band

| Channel     | Width Serving MAC  | Max | Clients |
|-------------|--------------------|-----|---------|
|             |                    |     |         |
| 1           | 0 f07f.0635.2d40   | 8   |         |
| 1           | 0 f4cf.e272.4ed0   | 8   |         |
| 1           | 0 84b8.0265.5540   | 8   |         |
| 1           | 0 84b8.025d.b930   | 8   |         |
| Level-1     | List for 5GHz Band |     |         |
| <br>Channel | Width Serving MAC  | Max | Clients |
|             |                    |     |         |
| 36 0        | 84b8.025d.b930     |     | 8       |
| 36 0        | f07f.0635.2d40     |     | 8       |
| 36 0        | f4cf.e272.4ed0     |     | 8       |
| 36 0        | 84b8.0265.5540     |     | 8       |

ステップ3

プ3 [AP] 位置スキャンが複数の AP にわたって同期した状態で行われているかどうかを確認します (chnl の タイムスタンプの一致を確認)。

```
P1__84b8.0252.b930#debug capwap rm prl events
CAPWAP RM PRL events display debugging is on
Aug 14 06:57:47.441: PRL: ntpSyncSetL1Idx: 0 ntpSyncSetL2Idx: 0
Aug 14 06:57:47.517: PRL: PAK RSSI Report: 0
Aug 14 06:57:47.517: PRL: reported client entries: 0 of 0, final: 1
Aug 14 06:57:47.617: PRL: tblFullCnt: 0, AP entries: 19
Aug 14 06:57:47.677: PRL: ntpSyncChanIdx: 6 duration: 143
Aug 14 06:57:47.677: PRL: ntpSyncSetL1Idx: 0 ntpSyncSetL2Idx: 3
Aug 14 06:57:47.677: PRL: band: 2 channel submitted: 64 width: 0
Aug 14 06:57:47.821: PRL: ntpSyncChanIdx: 0 duration: 249
Aug 14 06:57:47.821: PRL: ntpSyncSetL1Idx: 4 ntpSyncSetL2Idx: 0
Aug 14 06:57:47.821: PRL: ntpSyncSetL1Idx: 4 ntpSyncSetL2Idx: 0
```

Aug 14 06:57:48.017: PRL: PAK RSSI Report: 0 Aug 14 06:57:48.017: PRL: reported client entries: 1 of 1, final: 1 Aug 14 06:57:48.017: PRL: tblFullCnt: 0, AP entries: 19

### 位置スキャン結果の確認

手順

**ステップ1** [AP] クライアントとの BAR-BA 交換を確認します。

BAR-BA 交換によって、データパケットを送信していないクライアントも、計算された位置情報を得る ことができます。この処理は、クライアントを活性化してパケットの送信を促し、応答パケットを使用 して位置を計算することによって実現され、関連クライアントのみが対象となります。次に示すデバッ グコマンドを使用すると、AP上で発生している状況を確認できます。 AP1 84b8.0252.b930#debug dot11 hyperlocation-BAR general dot11 HALO BAR debugging is on: Aug 14 07:08:59.815: HYPERLOCATION BAR: Scanning chan 1 on radio 0 Aug 14 07:08:59.815: HYPERLOCATION BAR: Chan 1 on radio 0 is supported on this AP Aug 14 07:08:59.847: HYPERLOCATION BAR: Timer for radio 0 expired Aug 14 07:08:59.847: HYPERLOCATION BAR: Dwell Duration - 0 ms Aug 14 07:09:00.071: HYPERLOCATION BAR: Scanning chan 36 on radio 1 Aug 14 07:09:00.071: HYPERLOCATION BAR: Chan 36 on radio 1 is supported on this AP Aug 14 07:09:00.103: HYPERLOCATION BAR: Timer for radio 1 expired Aug 14 07:09:00.103: HYPERLOCATION\_BAR:Dwell Duration - 15 ms Aug 14 07:09:00.103: HYPERLOCATION BAR:Client-240a.6473.2d0f:Seq-1, BARs Sent-15, BARs Done-15, Duration-3 ms, State-AWAKE Aug 14 07:09:00.103: HYPERLOCATION BAR:Client-3c77.e643.05f7:Seq-2, BARs Sent-15, BARs Done-15, Duration-3 ms, State-AWAKE Aug 14 07:09:00.103: HYPERLOCATION BAR:LMA frame sent. Aug 14 07:09:00.319: HYPERLOCATION BAR: Hyperlocation dwell collection complete. MSE record len = 113 ステップ2 [AP] モジュール上で位置スキャン結果の生成状況を確認します。 AP1 84b8.0252.b930#debug dot11 hyperlocation-BAR general dot11 HALO BAR debugging is on: Hyperlocation dwell collection complete. MSE record len = 98 Report byte dump: 0x00 0x84 0x88 0x02 0x5D 0x89 0x30 0x88 0x58 0x58 0x01 0x81 0x24 0x0A 0x02 0x3C: 0x30 0x52 Aug 14 07:11:50.359: HYPERLOCATION BAR: Version = 0AP base mac = 84:B8:02:5D:B9:30 TS = 0x8B5B5BNum Dwell records = 1Aug 14 07:11:50.359: HYPERLOCATION BAR: type = 1bms = 4channel = 36R[7]-BandID[6-3]-SlotID[2-0] = 0x0A num of client records = 2

```
Aug 14 07:11:50.359: HYPERLOCATION BAR:
          Client[0 ].mac = 3C:77:E6:43:05:F7
          Client[0].RelTS = 25
          Client[0].RSSI = -52 (0xCC)
          Client[0 ].antmap = 0xFFFFFFFF
          Client[0 ].error = 15
          Aug 14 07:11:50.359: HYPERLOCATION BAR:
          Client[0].antval[0] = 0x0135
          Client[0].antval[1] = 0x016A
          Client[0].antval[2] = 0 \times 0117:
ステップ3
          [AP] AP 上で位置結果メッセージ カウントの増加を確認します。
           このコマンドを AP 上で実行すると、Hyperlocation トラフィックが生成および送信されていることをダ
           ブルチェックできます。数値が増加していることを確認します。
          AP1 84b8.0252.b930#show capwap client traffic | Include Hyperlocation
          Hyperlocation Packets transmitted : 297515
          AP1 84b8.0252.b930#show capwap client traffic | Include Hyperlocation
          Hyperlocation Packets transmitted : 297528
          AP1 84b8.0252.b930#show capwap client traffic | Include Hyperlocation
          Hyperlocation Packets transmitted : 297548
ステップ4
          [WLC] WLC 上で、位置結果メッセージ カウントの増加を確認します。
          問題が発生した場合は、最初に WLC 上でこのデバッグ コマンドを使用することをお勧めします。 この
           コマンドを実行することで、パケットが AP から MSE に直接送られているかどうかを確認できます。
           このコマンドは複数回実行する必要があり、カウントが増加していることを確かめます。カウントが増
          加している場合は、データが AP から CMX サーバに送られていることを示しています。
           (Cisco Controller) >debug fastpath dump stats
          FP0.00:
          FP0.00: OK - RX (Hyperlocation) from AP : 1406890 (+ 1406890)
          FP0.00: OK - TX (Hyperlocation) to MSE : 1406890 (+ 1406890):
           (Cisco Controller) >debug fastpath dump stats
          FP0.00:
          FP0.00: OK - RX (Hyperlocation) from AP : 1407016 (+ 126)
          FP0.00: OK - TX (Hyperlocation) to MSE : 1407016 (+ 126)
```

# Hyperlocation O QA

Q: 統合型 WSM BLE とすべての CleanAir AP with 8.0 との違いは何ですか。

A: WSM モジュールも BLE ビーコンとして BLE 信号を送信できます。 BLE は CleanAir により検出されます。 MSE 10.0 では、CleanAir AP を使用して BLE 認識(BLE デバイスの検出)を実現しています。

WSM に統合された BLE 無線はフル Tx/Rx 無線であり、BLE がビーコンとして動作することを可能にします。また将 来のリリースでは、WSM 内の BLE 無線を使用して他のビーコンを構成することも可能になる予定です。

Q: AP は縦向きにも横向きにも設置できますか。また設置の向きは精度に影響を及ぼしますか。

A:統合型Hyperlocation円形アレイアンテナの設置には、天井取り付け金具、サードパーティ企業が提供するオプションの「くさび」型壁面取り付け金具(http://www.oberonwireless.com/など)、水平方向の柔軟性を向上するオプションの外付けアンテナなどが必要になります。

Q: Hyperlocation Module は、従来の WSSI と同様に、CleanAir をサポートしていますか。

A: Hyperlocation ソリューションはアクティブなアンテナ アレイと新しい Wireless Security Module (WSM) の2つの 要素で構成されています。 WSM は WSSI の新しい名称で、WSSI の機能をすべて継承しているだけでなく、20、40、 および 80 MHz 帯域幅の 11ac 無線にも対応しています。

Q: Hyperlocation は 3600 と 3700 の両方で動作しますか。

A: もちろんです。この点はモジュラベースアーキテクチャの強みであり、シスコはこの手法を通じて BLE をはじめ とする先進的なテクノロジーや位置機能を既存の AP プラットフォームに提供しています。

Q:これらのモジュールは、MU-MIMOをサポートしていますか。

A: Hyperlocation およびアンテナ アレイを介した WSM はリッスン オンリー モードです。 モジュールには 11ac チップ セットが搭載されていますが、クライアント データ用ではありません。 データは AP の統合型アンテナを通じて処理 されます。 MU-MIMO は 11ac Wave 2 機能 であり、現時点ではサポートされていません。

Q:新しい外付けアンテナアレイはプレナム定格を満たしていますか。

A:統合型「リング」アンテナはプレナム定格の製品ではなく、プレナムエアスペースよりも下の領域に設置するよう に設計されています。開発中の外付けアンテナはプレナム定格に対応する予定ですが、現時点では決定事項ではあり ません。

Q:1台の Hyperlocation が存在し、その他の AP は非 Hyperlocation である場合、位置の特定には Hyperlocation 情報のみ が使用されるのですか。言い換えるとプローブや RSSI は使用されないのですか。

A:いいえ。すべてのデータが使用されます。ただし位置アセスメントにおいては、Hyperlocationの到来角(AoA) データが優先されます。 RSSI と AoA の両方が収集されて MSE に送信される場合、シスコではこれを「フュージョ ン」と呼んでいます。

Q:単一の Hyperlocation デバイスで位置検出を実行できますか。

A:はい。

Q: 接続クライアントが非 Hyperlocation AP に接続されている場合でも、Hyperlocation が設置された他の AP は、その クライアントをリッスンおよび追跡して AoA アセスメントを実行できますか。

A:はい。たとえば、AP#1は他のチャネル上に存在する他のHyperlocation APを認識しており、それらの APが個々のWSM モジュールを通じて、AP#1のチャネルをモニタし、AP#1に代わって位置情報を収集するようにスケジュールすることが可能です。 収集された情報は AP1 からの RSSI とともに、位置アセスメントに使用されます。

Q: WSM および Hyperlocation Module は、ロケーションベースのサービスと wIPS を同時に実行できますか。

A:はい。このWSM モジュールは、より新しいバージョンのWSM (旧WSSI) モジュールです。 アンテナ アレイ をこのWSM モジュールに装着した場合は、両方がサポートされます。

Q: Hyperlocation の精度を最適化するために、どのような配置が推奨されますか。

A:最適なパフォーマンスを得るには、デバイスを見通せる場所に約21.3m(70フィート)以下の間隔で、複数のアクセスポイントを設置することが必要です。Hyperlocationは1台のAPのみで機能できますが、3台以上を使用するとより高い精度が得られます。

Q:精度の向上は、どのような方法で示されますか。

A: CMX 10.2 のマップ上に最新の位置情報が、より迅速かつより正確に示されるようになります。 デバイスの位置が Hyperlocation により検出されたのか、従来の方法で検出されたのかが、視覚的に示されることはありません。 位置精 度テストを行うと、位置計算がより頻繁かつより正確に行われていることを確認できます。

Q:位置 API は変更されていますか。

A: 位置 API は一切変更されていません。 デバイス位置の特定に Hyperlocation が使用されたのか、従来の方法が使用 されたのかを示す情報が、API を介して提供されることはありません。

Q:パケット検出 RSSI の最小値について、デフォルトが-100 db に設定されているように思われます。 当社の小売環 境は約 1,219 平方メートル(4,000 平方フィート)で、9 台の AP が 約 7.6 ~ 9.1 m(25~30 フィート)の間隔で設置さ れています。この場合、最小値を-75 に変更する必要がありますか。

A:約1,219平方メートル(4,000平方フィート)であれば、-75にする方が位置精度が向上します。

Q:最小RSSIの変更は、各リソース(AP、WLC、CMX 10.2)および位置精度にどのような影響を及ぼしますか。

A:より強力な信号のみが位置ソリューションで使用されるようになることで、位置精度およびローミングが向上します。

Q:アイドル クライアント検出のスキャン カウントしきい値とは、具体的に何を意味するのですか。またアイドル ク ライアントとは、どのような状態を指すのですか。

A:アイドルタイムアウトは、クライアントの種類(たとえば iPhone や Android など)ごとに異なります。 クライア ントが X スキャン期間にわたってデータを送信していない場合、そのクライアントはアイドル状態とみなされます。 Hyperlocation Module はデバイスを検出するため、プライマリ無線をスケジュールして、デバイスを起こすためのパケッ トを送信します。

Q:BLE機能のテストには、どのようなアプリケーションを使用できますか。

A: Radius Networks の Locate iBeacons アプリケーション、シスコが提供するアプリケーション、Phunware アプリなど を使用できます。

Q:非 Hyperlocation AP と Hyperlocation AP を、フロア マップ上に同時に表示できますか。

A:いいえ。このリリースでは、特定フロア上にあるすべてのデバイスが Hyperlocation AP であるか、または非 Hyperlocation AP である必要があります。

Q:当社のAPでは、MSEのIPアドレスが127.0.0.1として認識されています。

A: この問題は FCS により解決されると思われますが、これは CMX 10.2 インスタンス上でホスト名ファイルが正しく 設定されていない場合に発生する問題です。 /etc/hosts ファイル内に、ローカルホストに割り当てられた IP アドレスが 設定されているかどうかを確認してください。

Q:「ディスク領域が不足している」ことを示すメッセージが返されます。CMX をバージョン アップするために、この問題をどのように解決すればよいですか。

A:/home/cmxadmin から旧バージョンのコードをすべて削除してください。 また、/opt/cmx/srv/var/logs/ から古いログ (1ヵ月より以前のログ ファイル)をすべて削除してください。

Q:プロービングクライアントは AoA により追跡されないことは理解しています。関連付けられてはいるが、認証さ れていない状態のクライアント(RUN 状態でないクライアント)については、AoA を使用できますか。たとえば、 WebAuth 設定の一般的なゲスト WLAN の場合、クライアントは IP を保有し、AP に関連付けられますが、RUN 状態で はなく、AUP を受け入れるかクレデンシャルでログインするまでは WebAuth 状態になっています。

A:はい。使用できます。

Q:当社は、ウェアハウス環境に Hyperlocation を導入し、静止車両に装着されたタグを追跡したいと考えています。 Hyperlocation はアクティブ RFID タグをサポートしていますか。

A: Hyperlocation ユニットはハードウェア的には対応していますが、この機能は将来のリリースでの提供が予定されており、関連付けられたアクティブ RFID タグにより処理される可能性が高いと思われます。

Q: AP には高さに関する要件はありますか。たとえばウェアハウス環境で、高さを約3m(10フィート)以下に保つ 必要はありますか。

A: 高さに関する要件はなく、約3m(10フィート)より高い天井にも設置できます。

Q:何らかの理由で AP が MSE IP を取得できず、これが原因で Hyperlocation が機能していないように思われます。 私 はコントローラと HALO AP を複数回再起動し、コントローラ上のグローバル設定で Hyperlocation を複数回オン/オフ し、モジュール自体も複数回オン/オフしました。 通常の RSSI による位置検出は正常に機能しています。

A:WLC上で Hyperlocation をいったん無効化したうえで有効化してみてください。これで AP が MSE の IP アドレス を取得できる可能性があります。別の方法として、WLCからMSE をいったん削除して、再び追加することで問題が解 決することもあります。この方法は、WLC上で SNMPv2 を有効にしている場合に、とりわけ有効です。

Q: Hyperlocation を使用するうえで、APの正確な位置、高さ、および向きを Prime に入力する必要はありますか。

A:はい。このリリースでは、「レーザーポインタ」などを使用する場合と同様に、対象物(クライアントなど)の位置を正確に測定するために、まずは基点の位置を正確に把握する必要があります。将来のリリースでは、この作業をより容易にすることが計画されています。

Q: SNMPv2 はどのように有効化するのですか。

A: MSE WLC の GUI 画面で実行します。

EDIT CONTROLLER

| Controller Type                    | WLC           |
|------------------------------------|---------------|
| IP Address +                       | 66.103.80.225 |
| Controller Version<br>[Optional]   | 8.0.120.0     |
| Applicable Services                | CAS           |
| Controller SNMP Version            | (v2c          |
| Controller SNMP Write<br>Community | ******        |

Q: RSSI のみによる位置検出と、RSSI と Hyperlocation (AoA) を組み合わせた位置検出の違いを検証するために、部 屋を複数のグループに分割することは可能ですか。

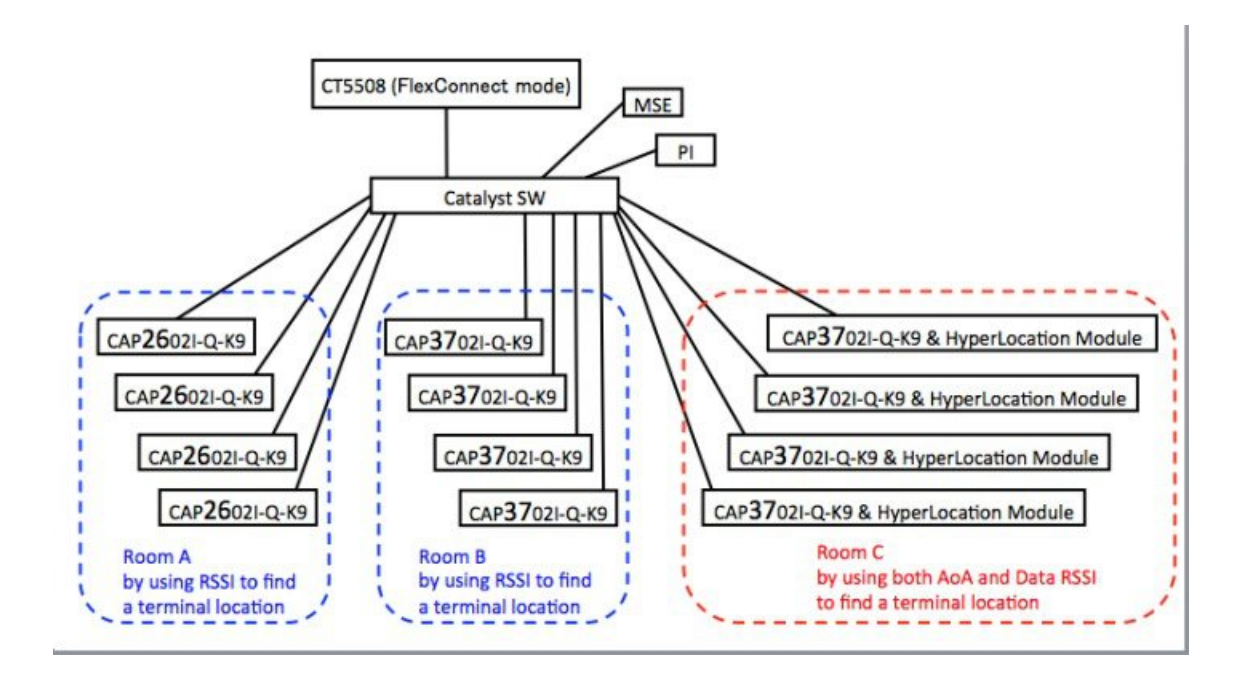

A:はい。2つのマップ、つまり Hyperlocation を使用するマップと使用しないマップを作成し、2つのマップを切り替えることが可能です。

Q: Hyperlocation Module with Advanced Security である RM3010L は、Probe RSSI または Data RSSI を使用しますか。

A: RM3010L はデータ パケット RSSI のみをサポートしています。 プローブ パケット位置検出アルゴリズムには参加 しません。

Q: Hyperlocation Module は現在(関連クライアントのみを追跡しており) BLE ビーコンは追跡していないが、Cisco CleanAir を使用して RSSI ベースでビーコンを追跡できると聞いています。 どのバージョンの CleanAir がこれをサポートしていますか。

A: BLE を検出可能な最小バージョンは WLC 8.0MR1 で、Hyperlocation Module は必要なく、任意の Cisco CleanAir 対応アクセス ポイントで動作します。

Q: Hyperlocation の管理に古いバージョン(3.0以前)の Prime を使用できますか。

A: いいえ。Prime 3.0 には Hyperlocation アンテナ アレイの向きを正しく設定するために必要なアジマス機能が追加されています。

Q: 顧客が Advanced wIPS および CMX Guest の使用を検討しています。 CMX 10.x が wIPS に未対応であることを考えた場合に、CMX 10.2 Base および Advanced を実行している状態で、2番目の VM 上で MSE 8.0 を wIPS ライセンスで実行することに問題はありますか。

A:問題ありません。ゲスト用に CMX 10.x を、wIPS 用に MSE 8.0 を実行できます。

Q:BLEビーコンの追跡にCMX 10.1を使用する場合に、追跡可能なビーコンの最大数に制約はありますか。またその 最大数は、WLCのキャパシティにも依存しますか。

A: BLE ビーコンは AP 上の CleanAir スロットをすべて使用します。 BLE の最大数は、干渉源の最大数と同じです。

Q: 単一の Hyperlocation しか存在しない場合、クライアントとの距離はどのように計測されるのですか。

A:1台のAPのみが存在する場合は、30度のピッチエリアが最初に使用され、次にRSSIおよびAoAに基づく合理的なアセスメントが実行されます。言うまでもなくHyperlocationユニットの数が多いほど精度は向上します。

Q: Hyperlocation アンテナと WSM モジュールを合わせると、AP にどれくらいの重量が追加されますか。

A:モジュールの重量は0.3 kg で、アンテナの重量は1.1 kg です。

Q: Hyperlocation/AoA は関連クライアントのみを対象とするのですか。CMX 10.2 上で、プロービングクライアントと 関連クライアントの両方を管理することは可能ですか。

A:はい。非関連クライアントについては、従来のRSSIによる精度が提供されます。

Q: Hyperlocation Module 上の BLE ビーコンは、一度にいくつの UUID をブロードキャストできますか。

A:出力レベルが異なる最大5つのUUIDを使用できます。

Q: CMX と MSE は同義語ですか。

A: MSE は実際のハードウェア/エンジンで、CMX はソリューション名です。

Q: Hyperlocation アクセスポイントを配置する場合の、推奨間隔を教えてください。

A:標準的には約762平方メートル(2,500平方フィート)に1台、約12.2~15.2m(約40~50フィート)の間隔で 設置することが推奨されます。

Q: Hyperlocation ソリューション用のタイル内取り付け金具、または「くさび」型壁面取り付け金具はありますか。

A:シスコでは、これらの取り付け金具を提供可能なサードパーティ企業と提携しています。

# 参考資料

Hyperlocation Module の寸法

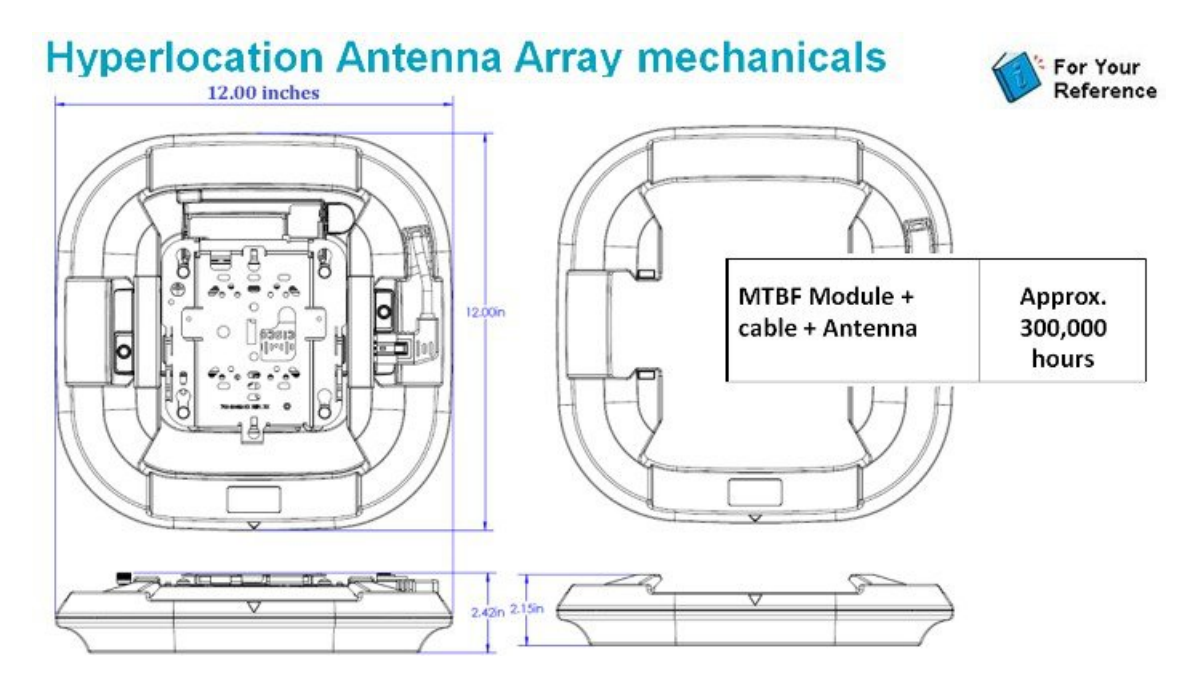

# AP 3600/3700 Power Requirements

|                  |                 | Description                                                  | AP Functionality             | PoE<br>Budget <sup>®</sup><br>(Matts) | 802.3af | E-PoE | 802.3at<br>PoE+<br>PWRINJ4 |
|------------------|-----------------|--------------------------------------------------------------|------------------------------|---------------------------------------|---------|-------|----------------------------|
|                  |                 | 3600 – Out of the Box                                        | 4x4:3 on 2.4/5 GHz           | 15.4                                  | 4       | 4     | 4                          |
| 3<br>6<br>0<br>0 | PoE<br>802.3af  | 2.4GHz radio disabled + Wireless Security<br>Location Module | 4x4:3 on 5 GHz only +<br>WSM | 15.4                                  | ×       | n/a   | n/a                        |
|                  |                 | 2.4GHz radio disabled + 802.11ac Module                      | 4x4:3 on 5 GHz only + 11ac   | 15.4                                  | 4       | n/a   | n/a                        |
|                  | PoE+<br>802.3at | 3600 + Wireless Security Location Module                     | 4x4:3 on 2.4/5 GHz + WSM     | 19.6                                  | X       | ~     | Y                          |
|                  |                 | 3600 + 802.11ac Module                                       | 4x4:3 on 2.4/5 GHz + 11ac    | 19.6                                  | X       | ~     | ×                          |
|                  |                 | 3600 + 3G Small Cell Module                                  | 4x4:3 on 2.4/5 GHz + 3G      | 22                                    | X       | X     | 1                          |
| 2                | PoE+            | 3700 - Out of the Box                                        | 4x4:3 on 2.4/5 GHz           | 16.8                                  | X       | ¥     | ×                          |
| 7                | 802.3at         | 3700 + Hyperlocation Module Adv. Security                    | 4x4:3 on 2.4/5 GHz + WSM     | 19.6                                  | X       | *     | *                          |
| 0                | PoE             | 3700 – Out of the Box                                        | 3x3:3 on 2.4/5 GHz           | 15.4                                  |         | n/a   | n/a                        |
| 0                | 802.3af         | 3700 + Wireless Security Location Module                     | 2x2:2 on 2.4/5 GHz + WSM     | 15.4                                  | 4       | n/a   | n/a                        |

 This is the power required at the PSE, which is a switch or injector. Also local (Non-PoE) supply AIR-PWR-B will also work at 18W

参照先

Cisco AP-3700 導入ガイド

http://www.cisco.com/c/en/us/td/docs/wireless/technology/apdeploy/8-0/Cisco\_Aironet\_3700AP.html

CMX ライセンス情報

http://www.cisco.com/c/en/us/solutions/collateral/enterprise-networks/connected-mobile-experiences/guide-c07-734430.pdf

#### Hyperlocation 情報

http://www.cisco.com/c/en/us/products/interfaces-modules/aironet-hyperlocation-module-advanced-security/index.html http://www.cisco.com/c/en/us/products/interfaces-modules/aironet-access-point-modules/datasheet-listing.html

© 2015 Cisco Systems, Inc. All rights reserved.

【注意】シスコ製品をご使用になる前に、安全上の注意(www.cisco.com/jp/go/safety\_warning/) をご確認ください。本書は、米国シスコ発行ドキュメントの参考和訳です。リンク情報につきま しては、日本語版掲載時点で、英語版にアップデートがあり、リンク先のページが移動/変更され ている場合がありますことをご了承ください。あくまでも参考和訳となりますので、正式な内容 については米国サイトのドキュメントを参照ください。また、契約等の記述については、弊社販 売パートナー、または、弊社担当者にご確認ください。

©2008 Cisco Systems, Inc. All rights reserved.
Cisco Systems, Inc. All rights reserved.
Cisco Systems, およびCisco Systems ロゴは、Cisco Systems, Inc. またはその関連会社の米国およびその他の一定の国における登録商標または商標です。
本書類またはウェブサイトに掲載されているその他の商標はそれぞれの権利者の財産です。
「パートナー」または「partner」という用語の使用はCisco と他社との間のパートナーシップ関係を意味するものではありません。(0809R)
この資料の記載内容は2008 年10月現在のものです。
この資料に記載された仕様は予告なく変更する場合があります。

cisco.

#### シスコシステムズ合同会社

〒107-6227 東京都港区赤坂9-7-1 ミッドタウン・タワー
 http://www.cisco.com/jp
 お問い合わせ先:シスコ コンタクトセンター
 0120-092-255 (フリーコール、携帯・PHS含む)
 電話受付時間:平日 10:00~12:00、13:00~17:00
 http://www.cisco.com/jp/go/contactcenter/